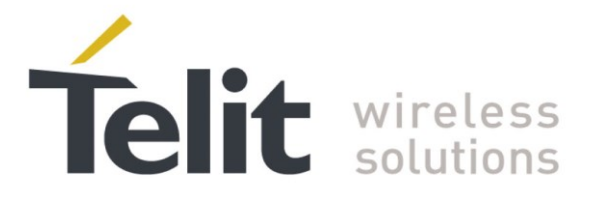

# SE868-V3 EVK User Guide

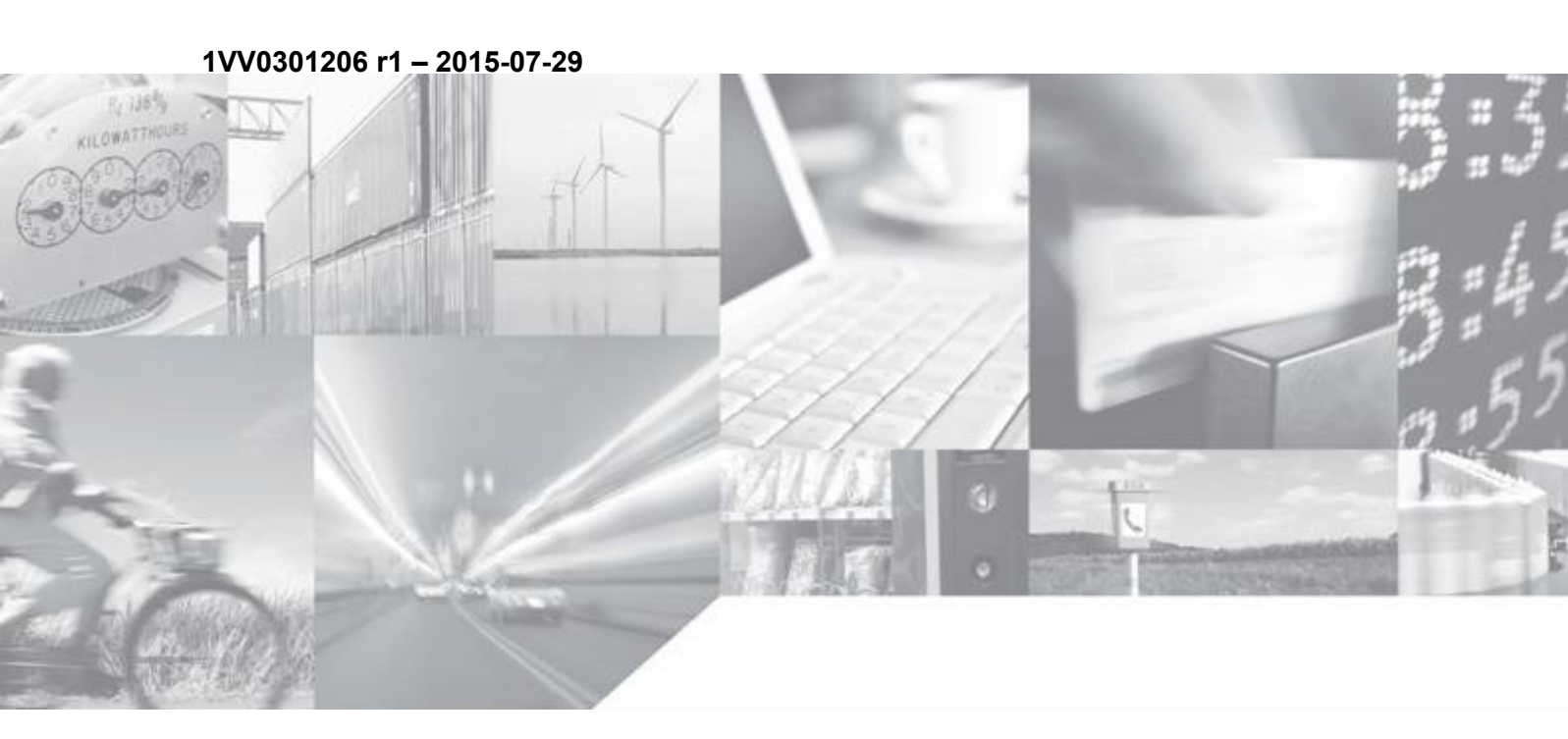

Making machines talk.

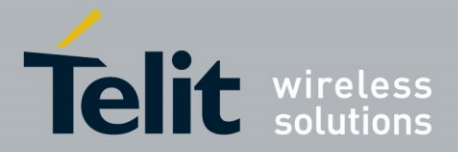

# **APPLICABILITY TABLE**

PRODUCT

SE868-V3 EVK

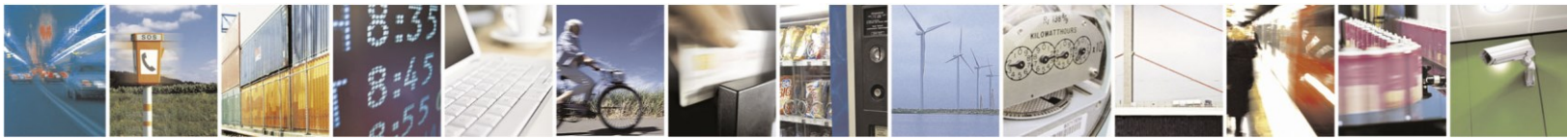

Reproduction forbidden without written authorization from Telit Communications S.p.A. - All Rights Reserved. Mod. 0810 2011-07 Rev.2 Page 2 of 45

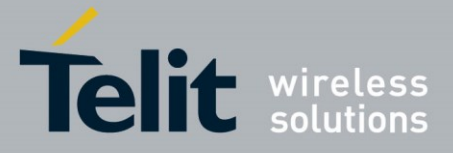

#### SPECIFICATIONS SUBJECT TO CHANGE WITHOUT NOTICE

#### Notice

While reasonable efforts have been made to assure the accuracy of this document, Telit assumes no liability resulting from any inaccuracies or omissions in this document, or from use of the information obtained herein. The information in this document has been carefully checked and is believed to be entirely reliable. However, no responsibility is assumed for inaccuracies or omissions. Telit reserves the right to make changes to any products described herein and reserves the right to revise this document and to make changes from time to time in content hereof with no obligation to notify any person of revisions or changes. Telit does not assume any liability arising out of the application or use of any product, software, or circuit described herein; neither does it convey license under its patent rights or the rights of others.

It is possible that this publication may contain references to, or information about Telit products (machines and programs), programming, or services that are not announced in your country. Such references or information must not be construed to mean that Telit intends to announce such Telit products, programming, or services in your country.

#### Copyrights

This instruction manual and the Telit products described in this instruction manual may be, include or describe copyrighted Telit material, such as computer programs stored in semiconductor memories or other media. Laws in the Italy and other countries preserve for Telit and its licensors certain exclusive rights for copyrighted material, including the exclusive right to copy, reproduce in any form, distribute and make derivative works of the copyrighted material. Accordingly, any copyrighted material of Telit and its licensors contained herein or in the Telit products described in this instruction manual may not be copied, reproduced, distributed, merged or modified in any manner without the express written permission of Telit. Furthermore, the purchase of Telit products shall not be deemed to grant either directly or by implication, estoppel, or otherwise, any license under the copyrights, patents or patent applications of Telit, as arises by operation of law in the sale of a product.

#### **Computer Software Copyrights**

The Telit and 3rd Party supplied Software (SW) products described in this instruction manual may include copyrighted Telit and other 3rd Party supplied computer programs stored in semiconductor memories or other media. Laws in the Italy and other countries preserve for Telit and other 3rd Party supplied SW certain exclusive rights for copyrighted computer programs, including the exclusive right to copy or reproduce in any form the copyrighted computer program. Accordingly, any copyrighted Telit or other 3rd Party supplied SW computer programs contained in the Telit products described in this instruction manual may not be copied (reverse engineered) or reproduced in any manner without the express written permission of Telit or the 3rd Party SW supplier. Furthermore, the purchase of Telit products shall not be deemed to grant either directly or by implication, estoppel, or otherwise, any license under the copyrights, patents or patent applications of Telit or other 3rd Party supplied SW, except for the normal non-exclusive, royalty free license to use that arises by operation of law in the sale of a product.

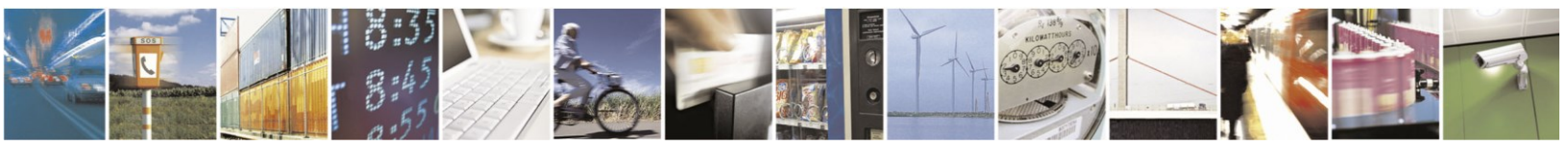

Page 3 of 45

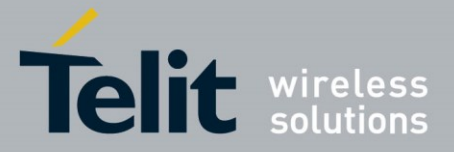

SE868-V3 Evaluation Kit User Guide 1VV0301206 r1 – 2015-07-29

#### **Usage and Disclosure Restrictions**

#### **License Agreements**

The software described in this document is the property of Telit and its licensors. It is furnished by express license agreement only and may be used only in accordance with the terms of such an agreement.

#### **Copyrighted Materials**

Software and documentation are copyrighted materials. Making unauthorized copies is prohibited by law. No part of the software or documentation may be reproduced, transmitted, transcribed, stored in a retrieval system, or translated into any language or computer language, in any form or by any means, without prior written permission of Telit

#### **High Risk Materials**

Components, units, or third-party products used in the product described herein are NOT faulttolerant and are NOT designed, manufactured, or intended for use as on-line control equipment in the following hazardous environments requiring fail-safe controls: the operation of Nuclear Facilities, Aircraft Navigation or Aircraft Communication Systems, Air Traffic Control, Life Support, or Weapons Systems (High Risk Activities"). Telit and its supplier(s) specifically disclaim any expressed or implied warranty of fitness for such High Risk Activities.

#### Trademarks

TELIT and the Stylized T Logo are registered in Trademark Office. All other product or service names are the property of their respective owners.

#### **Third Party Rights**

The software may include Third Party Right software. In this case you agree to comply with all terms and conditions imposed on you in respect of such separate software. In addition to Third Party Terms, the disclaimer of warranty and limitation of liability provisions in this License shall apply to the Third Party Right software.

TELIT HEREBY DISCLAIMS ANY AND ALL WARRANTIES EXPRESS OR IMPLIED FROM ANY THIRD PARTIES REGARDING ANY SEPARATE FILES, ANY THIRD PARTY MATERIALS INCLUDED IN THE SOFTWARE, ANY THIRD PARTY MATERIALS FROM WHICH THE SOFTWARE IS DERIVED (COLLECTIVELY "OTHER CODE"), AND THE USE OF ANY OR ALL THE OTHER CODE IN CONNECTION WITH THE SOFTWARE, INCLUDING (WITHOUT LIMITATION) ANY WARRANTIES OF SATISFACTORY QUALITY OR FITNESS FOR A PARTICULAR PURPOSE.

NO THIRD PARTY LICENSORS OF OTHER CODE SHALL HAVE ANY LIABILITY FOR ANY DIRECT, INDIRECT, INCIDENTAL, SPECIAL, EXEMPLARY, OR CONSEQUENTIAL DAMAGES (INCLUDING WITHOUT LIMITATION LOST PROFITS), HOWEVER CAUSED AND WHETHER MADE UNDER CONTRACT, TORT OR OTHER LEGAL THEORY, ARISING IN ANY WAY OUT OF THE USE OR DISTRIBUTION OF THE OTHER CODE OR THE EXERCISE OF ANY RIGHTS GRANTED UNDER EITHER OR BOTH THIS LICENSE AND THE LEGAL TERMS APPLICABLE TO ANY SEPARATE FILES, EVEN IF ADVISED OF THE POSSIBILITY OF SUCH DAMAGES.

Copyright © Telit Communications S.p.A. 2015.

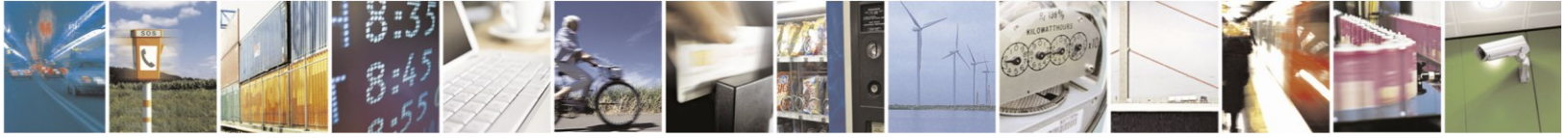

Reproduction forbidden without written authorization from Telit Communications S.p.A. - All Rights Reserved.

Page 4 of 45

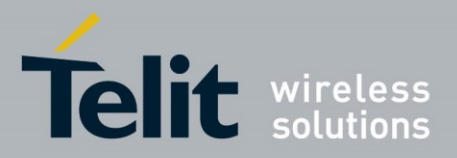

### Contents

| 1. | Intr        | oduction                            | 8   |
|----|-------------|-------------------------------------|-----|
| 1  | .1.         | Scope                               | 8   |
| 1  | .2.         | Contact Information, Support        | 8   |
| 1  | .3.         | Text Conventions                    | 8   |
| 1  | .4.         | Related Documents                   | 9   |
| 2. | Eva         | aluation Kit Requirements           | 10  |
| 3. | Eva         | aluation Kit Description            | 11  |
| 3  | .1.         | Evaluation Kit Contents             | 11  |
| 3  | .2.         | Evaluation Kit                      | 13  |
| 3  | .3.         | SE868-V3 Module                     | 14  |
| 3  | .4.         | Evaluation Board Picture            | 15  |
| 3  | .5.         | Evaluation Board Layout             | 17  |
| 3  | .6.         | Evaluation Board Schematic Diagram  | 19  |
| 4. | Eva         | aluation Kit Setup                  | 20  |
| 4  | .1.         | Installing the USB Drivers          | 20  |
| 4  | .2.         | Installing SiRFLive                 | 22  |
| 5. | Ru          | nning the SE868-V3 Evaluation Board | 23  |
| 6. | Usi         | ng SiRFLive                         | 24  |
| 6  | .1.         | Starting SiRFLive                   | 24  |
| 6  | .2.         | SiRFLive Windows                    | 28  |
|    | 6.2.        | 1. Signal View                      | .28 |
|    | 6.2.        | 2. Radar View                       | 29  |
|    | 6.2.<br>6.2 | Debug View     Location View        | 30  |
| 6  | 3           | Logging Data                        | 32  |
| 6  | 4           | Receiver Commands                   | 34  |
| Ū  | 6.4.        | 1. Reset commands                   | .35 |
|    | 6.4.        | 2. Switching Protocols              | .36 |
|    |             |                                     |     |

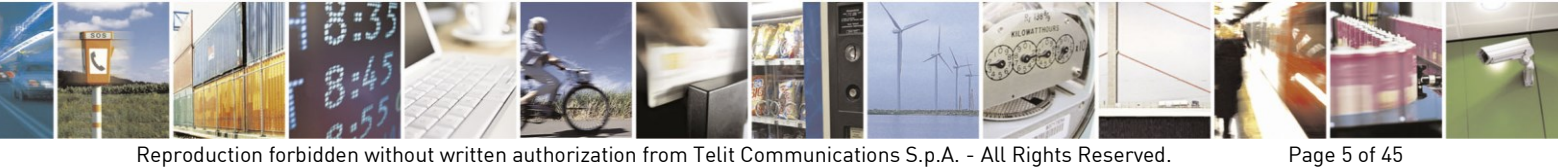

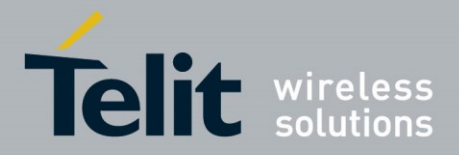

| 6.4.                           | .3. Setting the Receiver Type                                                                                |                             |
|--------------------------------|----------------------------------------------------------------------------------------------------|-----------------------------|
| 6.4.                           | .4. Enabling 5Hz Update                                                                                      |                             |
| 6.4.                           | .5. OSP MID 136 - Mode Control Command                                                                       |                             |
| 7. Up                          | dating Firmware with SiRFLive                                                                                | 40                          |
| 7.1.                           | Flashing Requirements                                                                                        | 40                          |
| 7.2.                           | Flashing Instructions                                                                                        | 40                          |
|                                |                                                                                                    |                             |
| 8. Sof                         | ftware Interface                                                                                             | 42                          |
| 8. Sol<br>8.1.                 | ftware Interface<br>NMEA Output Messages                                                                     | <b>42</b><br>42             |
| 8. Sof<br>8.1.<br>8.2.         | ftware Interface<br>NMEA Output Messages<br>NMEA Input Commands                                              | <b>42</b><br>42<br>44       |
| 8. Sof<br>8.1.<br>8.2.<br>8.3. | ftware Interface<br>NMEA Output Messages<br>NMEA Input Commands<br>One Socket Protocol (OSP) Output Messages | <b>42</b><br>42<br>44<br>44 |

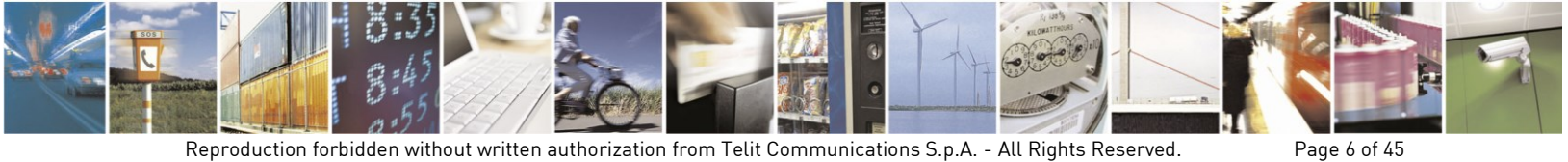

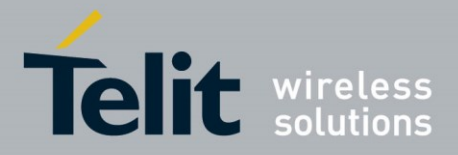

# Figures

| Figure 3-1 SE868-V3 Evaluation Kit Contents                             | 11 |
|-------------------------------------------------------------------------|----|
| Figure 3-2 SE868-V3 Evaluation Kit                                      | 13 |
| Figure 3-3 SE868-V3 Module                                              | 14 |
| Figure 3-4 SE868-V3 Evaluation Board                                    | 15 |
| Figure 3-5 SE868-V EVK board with jumpers                               | 16 |
| Figure 3-6 SE868-V3 Evaluation Board Layout                             | 17 |
| Figure 3-7 SE868-V3 Evaluation Board Schematic Diagram                  | 19 |
| Figure 4-1 Hardware Installation                                        | 20 |
| Figure 4-2 Identify new COM port                                        | 21 |
| Figure 6-1 Connection settings window                                   | 24 |
| Figure 6-2 Click Receiver, then Connect on the menu bar                 | 25 |
| Figure 6-3 Switch Comm Settings window                                  | 25 |
| Figure 6-4 The OSP protocol window                                      | 26 |
| Figure 6-5 Features, Power Mode window                                  | 26 |
| Figure 6-6 Full Power Mode window                                       | 27 |
| Figure 6-7 Verify NMEA window                                           | 27 |
| Figure 6-8 Satellite signal levels                                      | 28 |
| Figure 6-9 Satellites by azimuth and elevation                          | 29 |
| Figure 6-10 Receiver Messages (OSP )                                    | 30 |
| Figure 6-11 Details of the position fix                                 | 31 |
| Figure 6-12 Log File command                                            | 32 |
| Figure 6-13 Enter the filename to specify the log file                  | 33 |
| Figure 6-14 Receiver commands                                           | 34 |
| Figure 6-15 Reset Window                                                | 35 |
| Figure 6-16 Switching to OSP protocol with its default 115200 baud rate | 36 |
| Figure 6-17 Click Receiver, Receiver Family, then the desired family    | 37 |
| Figure 6-18 Enable 5Hz Nav command                                      | 38 |
| Figure 7-1 Firmware file selection                                      | 40 |
| Figure 7-2 Select Firmware file                                         | 41 |
| Figure 7-3 Successful firmware installation                             | 41 |

### Tables

| Table 3-1 SE868-V3 Evaluation Kit Contents     | 12 |
|------------------------------------------------|----|
| Table 3-2 SE868-V3 Evaluation Board Components | 18 |
| Table 6-1 MID 136 - Mode Control command       | 39 |
| Table 8-1 Default NMEA Output Messages         | 42 |
| Table 8-2 Available Messages                   | 43 |
| Table 8-3 NMEA Talker IDs                      | 43 |

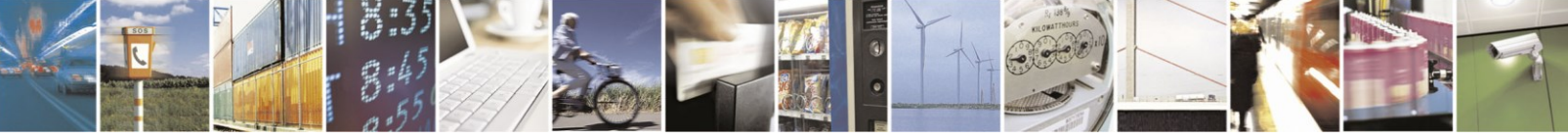

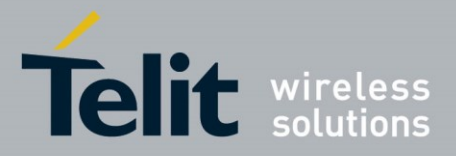

# 1. Introduction

# 1.1. Scope

The scope of this manual is provide product information for the SE868-V3 Evaluation Kit (EVK).

# **1.2.** Contact Information, Support

For general contact, technical support, to report documentation errors and to order manuals, contact Telit Technical Support Center (TTSC) at:

TS-EMEA@telit.com TS-AMERICAS@telit.com TS-APAC@telit.com

Alternatively, use:

http://www.telit.com/en/products/technical-support-center/contact.php

For detailed information about where you can buy the Telit modules or for recommendations on accessories and components visit:

http://www.telit.com

To register for product news and announcements or for product questions contact Telit Technical Support Center (TTSC).

Our aim is to make this guide as helpful as possible. Keep us informed of your comments and suggestions for improvements.

Telit appreciates feedback from the users of our information.

## 1.3. Text Conventions

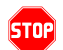

<u>Danger – This information MUST be followed or catastrophic equipment failure or bodily injury</u> <u>may occur.</u>

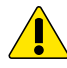

Caution or Warning – Alerts the user to important points about integrating the module, if these points are not followed, the module and end user equipment may fail or malfunction.

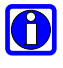

Tip or Information – Provides advice and suggestions that may be useful when integrating the module.

All dates are in ISO 8601 format, i.e. YYYY-MM-DD.

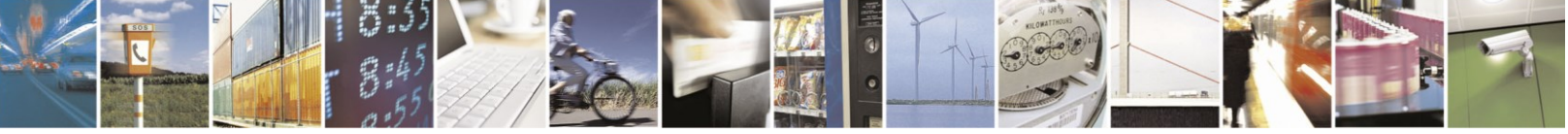

Reproduction forbidden without written authorization from Telit Communications S.p.A. - All Rights Reserved. Mod. 0810 2011-07 Rev.2 Page 8 of 45

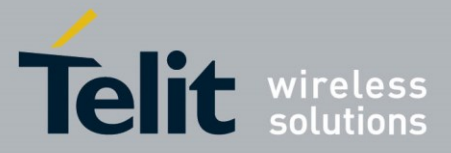

# 1.4. Related Documents

• SE868-V3 Product User Guide

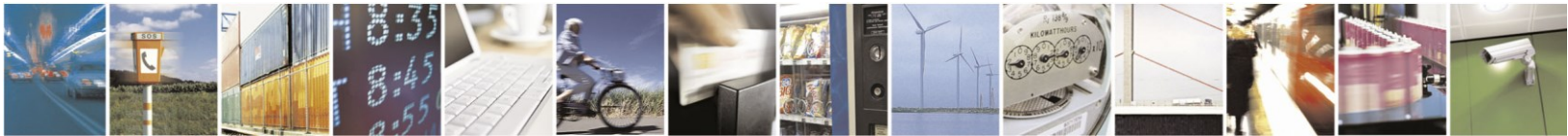

Reproduction forbidden without written authorization from Telit Communications S.p.A. - All Rights Reserved. Mod. 0810 2011-07 Rev.2 Page 9 of 45

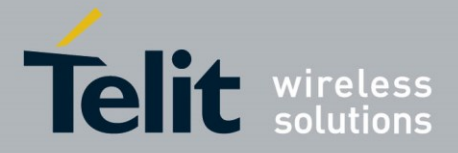

# 2. Evaluation Kit Requirements

To use the SE868-V3 Evaluation Kit (EVK), you will need:

- USB Drivers (on the included flash drive)
- SiRFLive 2.07P4 or later (on the included flash drive)
- A PC with a USB port that fulfills the minimum software requirements:
- Windows XP or later
- NET Framework 2.0 (automatically installed by the SiRFLive package if necessary internet connection is required).

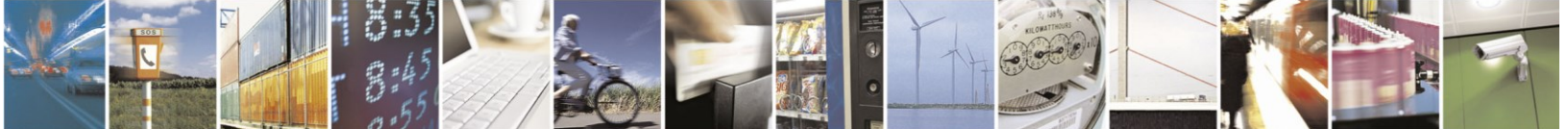

Page 10 of 45

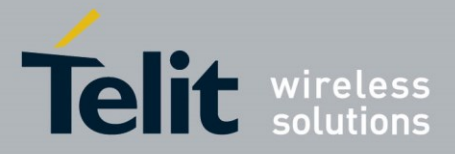

- 3. Evaluation Kit Description
- 3.1. Evaluation Kit Contents

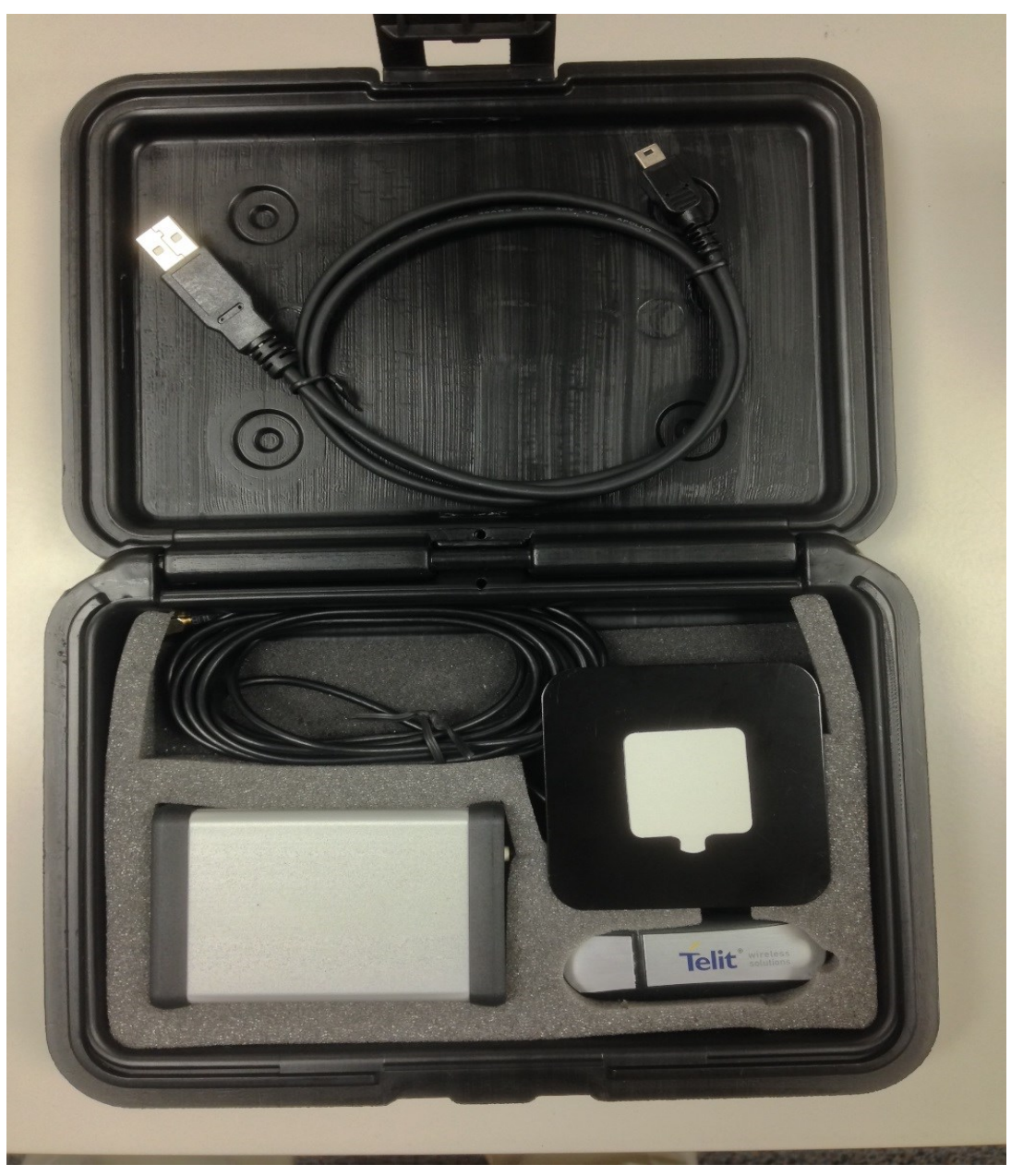

Note: The antenna is not visible (under the ground plane)

### Figure 3-1 SE868-V3 Evaluation Kit Contents

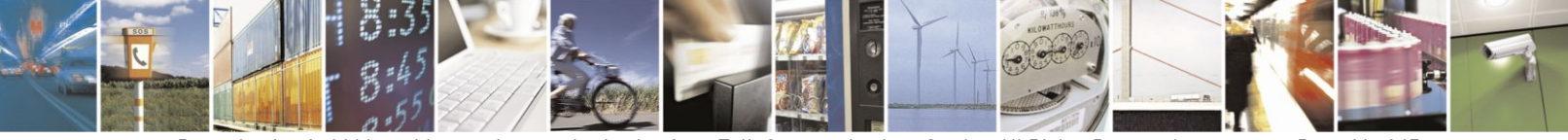

Reproduction forbidden without written authorization from Telit Communications S.p.A. - All Rights Reserved. Mod. 0810 2011-07 Rev.2

Page 11 of 45

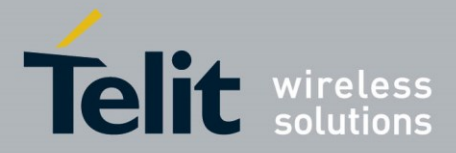

| Evaluation Kit Contents                   |
|-------------------------------------------|
| Plastic case                              |
| USB cable                                 |
| Multi-constellation antenna               |
| Ground Plane                              |
| USB drive with software and documentation |
| Evaluation Kit                            |

Table 3-1 SE868-V3 Evaluation Kit Contents

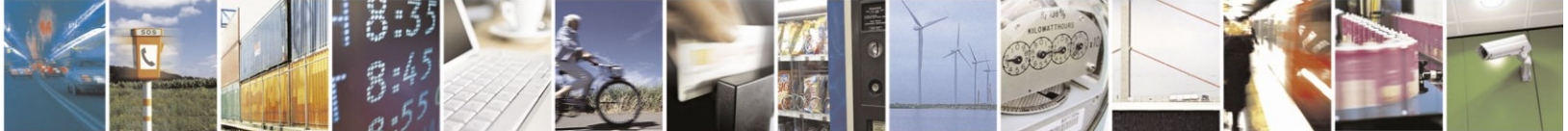

Page 12 of 45

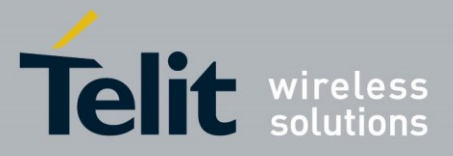

# 3.2. Evaluation Kit

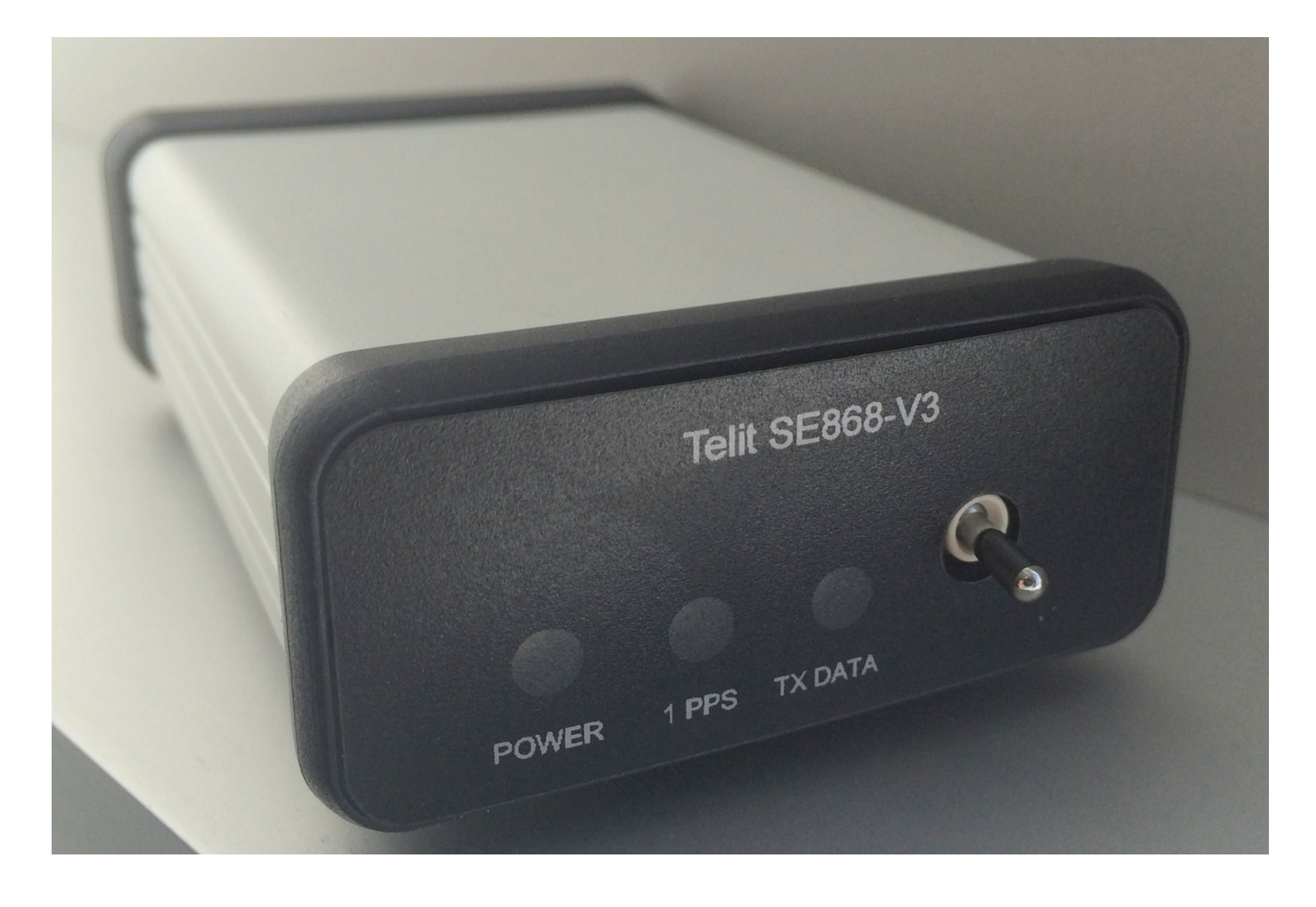

Figure 3-2 SE868-V3 Evaluation Kit

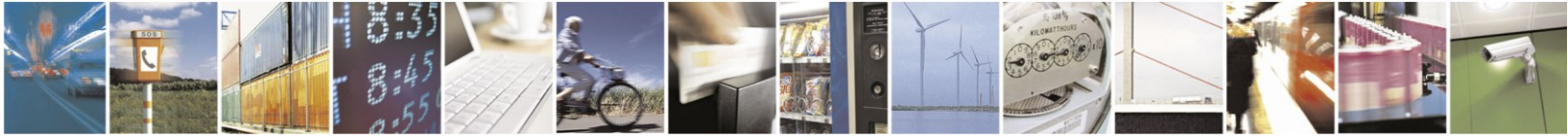

Reproduction forbidden without written authorization from Telit Communications S.p.A. - All Rights Reserved. Mod. 0810 2011-07 Rev.2 Page 13 of 45

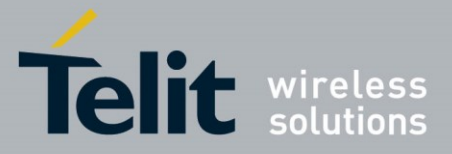

## 3.3. SE868-V3 Module

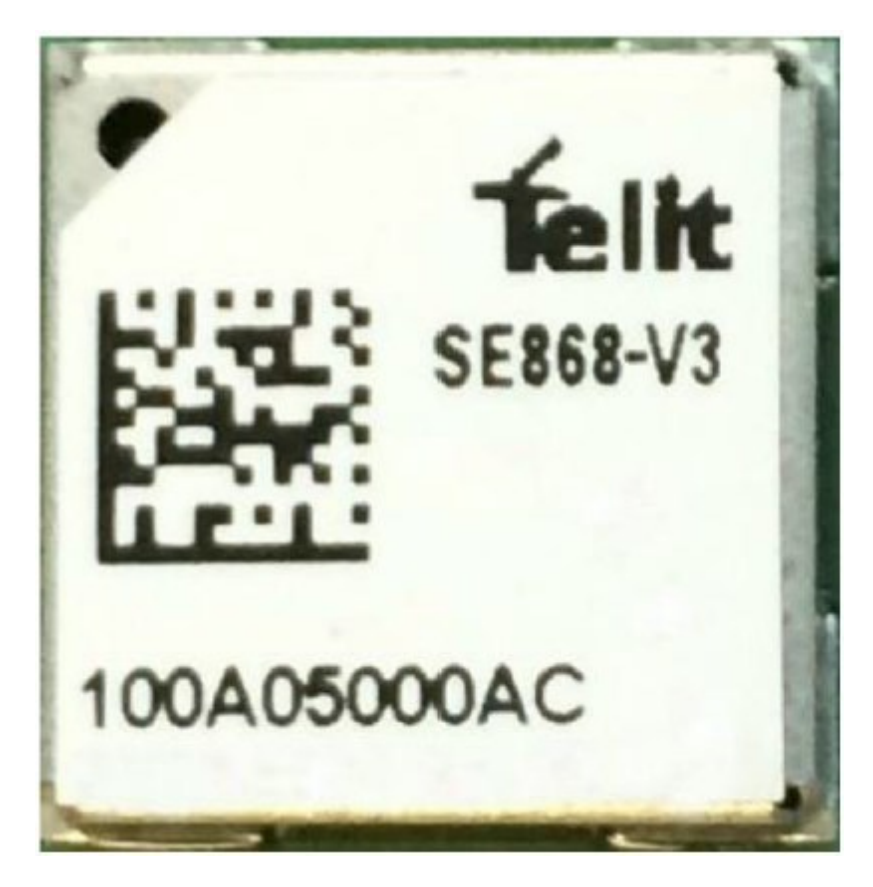

Figure 3-3 SE868-V3 Module

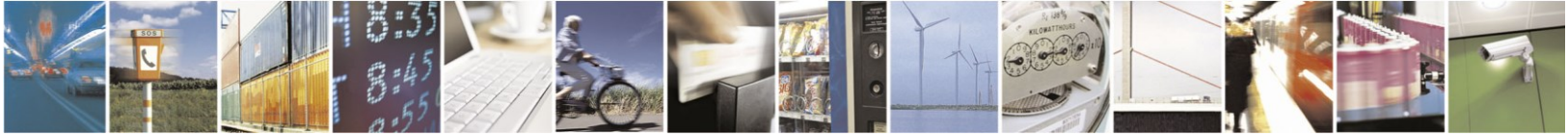

Reproduction forbidden without written authorization from Telit Communications S.p.A. - All Rights Reserved. Mod. 0810 2011-07 Rev.2 Page 14 of 45

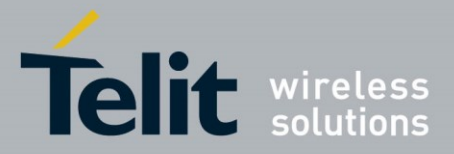

# 3.4. Evaluation Board Picture

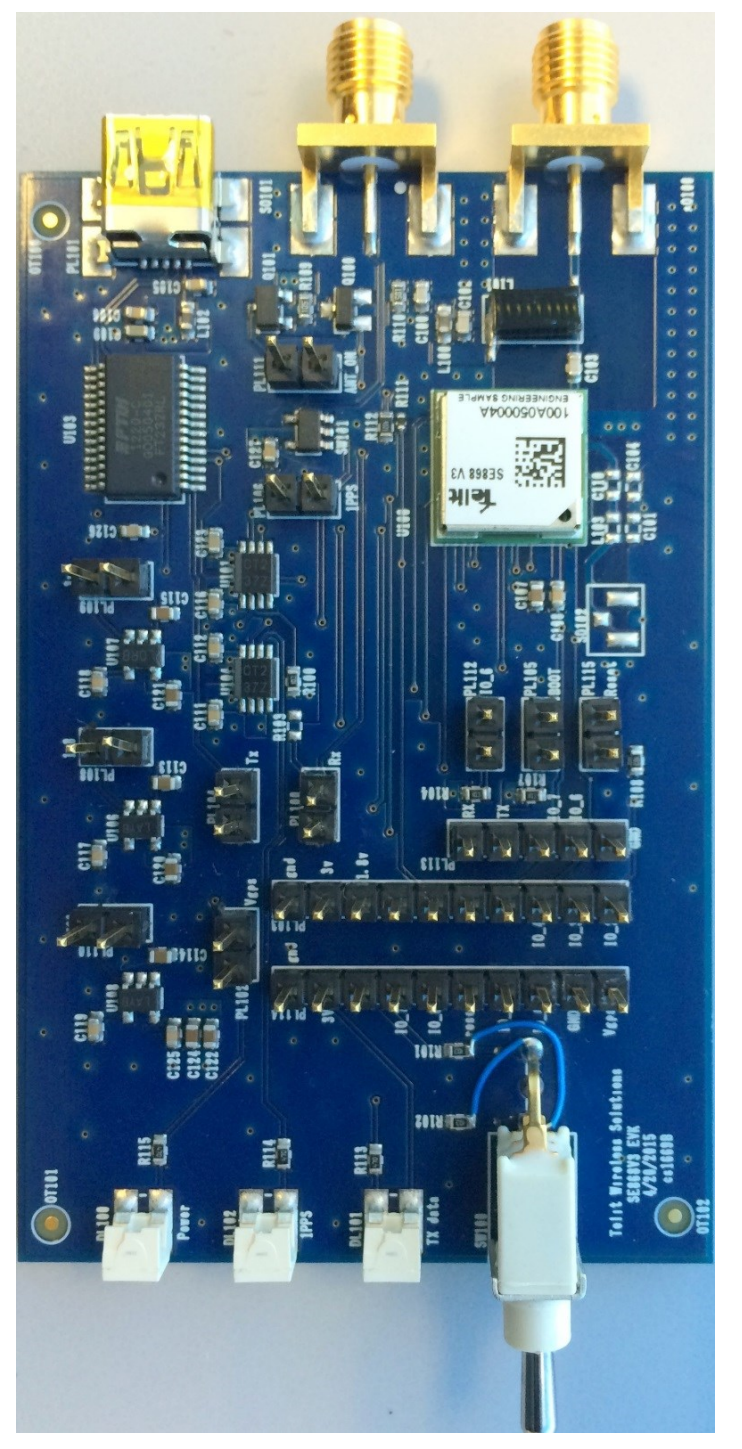

Figure 3-4 SE868-V3 Evaluation Board

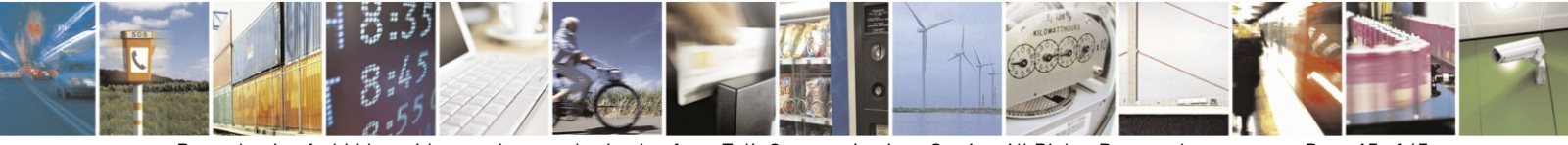

Reproduction forbidden without written authorization from Telit Communications S.p.A. - All Rights Reserved. Mod. 0810 2011-07 Rev.2 Page 15 of 45

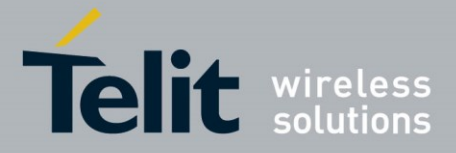

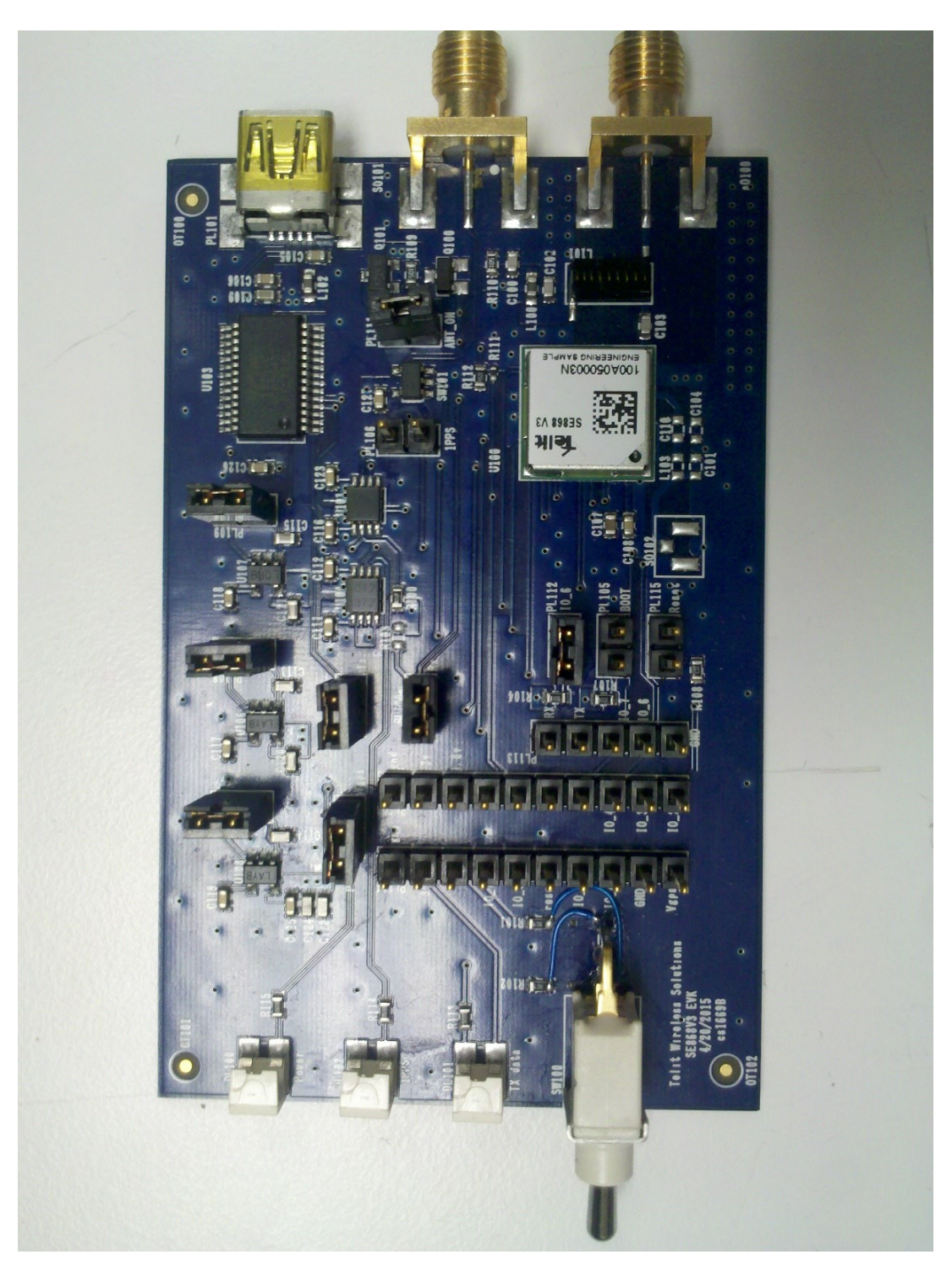

### Figure 3-5 SE868-V EVK board with jumpers

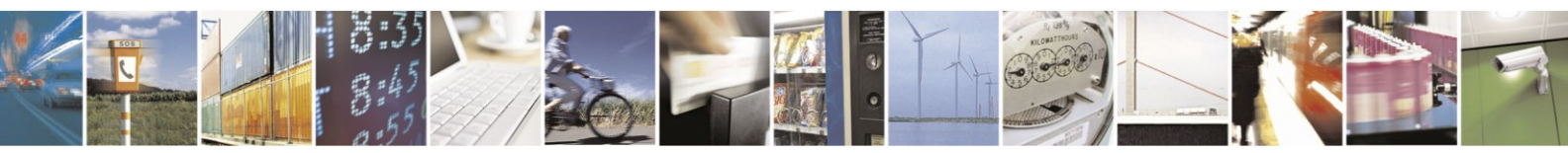

Reproduction forbidden without written authorization from Telit Communications S.p.A. - All Rights Reserved. Mod. 0810 2011-07 Rev.2 Page 16 of 45

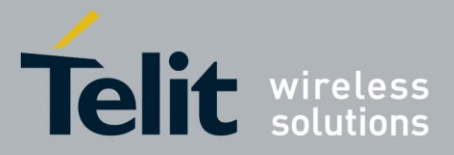

**Evaluation Board Layout** 3.5.

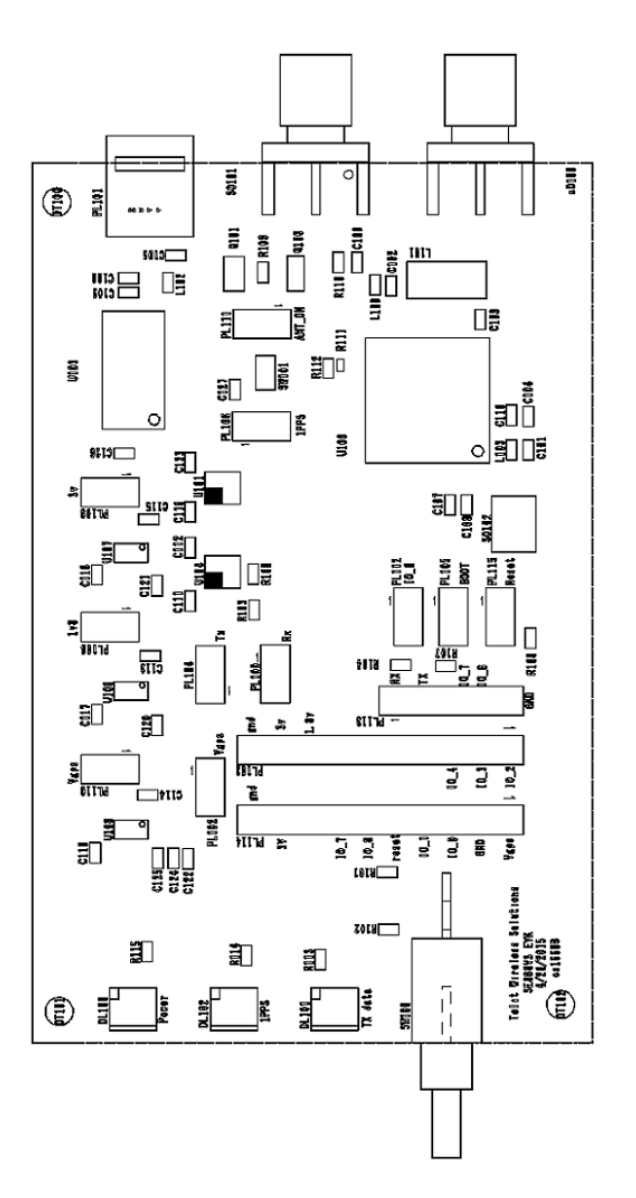

Figure 3-6 SE868-V3 Evaluation Board Layout

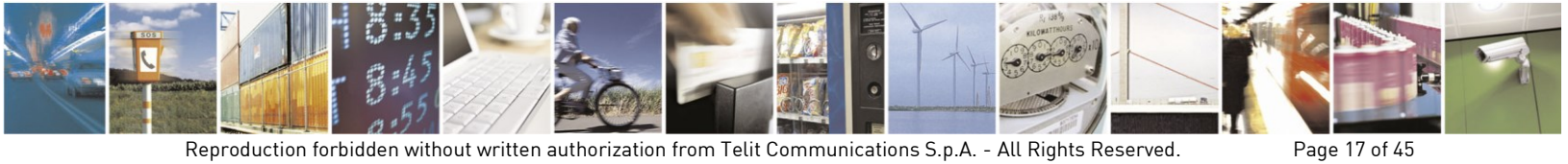

Reproduction forbidden without written authorization from Telit Communications S.p.A. - All Rights Reserved. Mod. 0810 2011-07 Rev.2

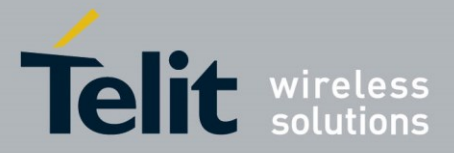

| ID    | Description                                    |  |  |  |  |  |  |  |
|-------|------------------------------------------------|--|--|--|--|--|--|--|
| DL100 | LED – System On                                |  |  |  |  |  |  |  |
| DL102 | LED – 1 PPS                                    |  |  |  |  |  |  |  |
| DL101 | LED – Tx Data                                  |  |  |  |  |  |  |  |
| SW100 | On-Off Switch (1.8V to module On-Off pin)      |  |  |  |  |  |  |  |
| PL101 | USB connector – Power, Ground, Tx, and Rx      |  |  |  |  |  |  |  |
| S0101 | SMA connector – 1PPS output                    |  |  |  |  |  |  |  |
| S0100 | SMA connector – RF input                       |  |  |  |  |  |  |  |
| PL100 | Tx output                                      |  |  |  |  |  |  |  |
| PL102 | Module power (current measurement)             |  |  |  |  |  |  |  |
| PL104 | Rx input                                       |  |  |  |  |  |  |  |
| PL105 | Boot pin to 1.8 V                              |  |  |  |  |  |  |  |
| PL106 | 1PPS output and ground                         |  |  |  |  |  |  |  |
| PL108 | 1.8 V regulator enable                         |  |  |  |  |  |  |  |
| PL109 | 3.3 V regulator enable                         |  |  |  |  |  |  |  |
| PL110 | 1.8 V module regulator enable                  |  |  |  |  |  |  |  |
| PL111 | Active antenna on (remove for passive antenna) |  |  |  |  |  |  |  |
| PL112 | GPIO 6 to 1.8 V                                |  |  |  |  |  |  |  |
| PL115 | GPIO7 to ground                                |  |  |  |  |  |  |  |

Table 3-2 SE868-V3 Evaluation Board Components

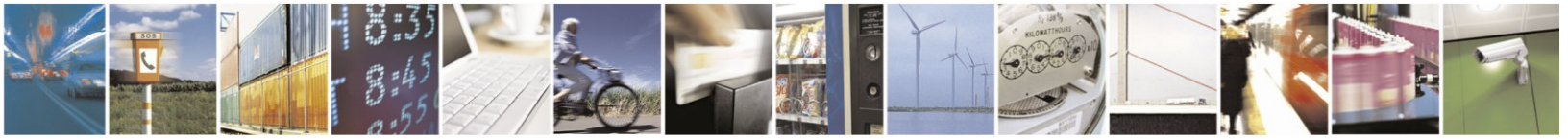

Reproduction forbidden without written authorization from Telit Communications S.p.A. - All Rights Reserved. Mod. 0810 2011-07 Rev.2

Page 18 of 45

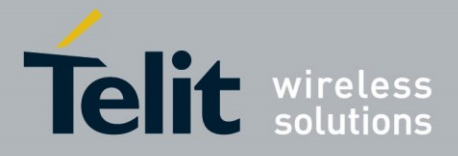

#### NLO RM $\triangleleft$ 30424SE11669B AND CONTRACTOR Ч Ч S DRAWING CODE ar ccanacter CC SA SE868V3 100 En 11 DESCRIPTION 151 6113 10 0110 88 88 88 SHEETS i--B-ION-B-NOPB ACC - LUCK - 1724 ч cs16998 14 諁 묥 ż S. p. A. -. . -68 18 Bug 0424 •• •• •• ROJECT DL 500 Com 10 C 1 1 2 C 1 1 2 C 1 1 2 C 1 1 2 C 1 1 2 C 1 1 2 C 1 1 2 C 1 1 2 C 1 1 2 C 1 1 2 C 1 1 2 C 1 2 C 1 2 52 48 9 E all and a 030113 030113 DATE PAIN /Sedma/archive/sch FILE MANE Ge16668.ch Med. 067 rev.1 11/02 ... Jordan H. 07 U 104 BN74LVC214A ÷ Jordan **FRIFIED** N 100 MODIFY DRAWN PL114 हे हु -68 ALD 3 101 101 101 105 3 **00** 9 • • ...... 1,1055111 1,105511 1,1055111 1,105511 1,1055111 1,1055111 1,1055111 1,1055111 1,1055111 1,1055111 1,1055111 1,1055111 1,1055111 1,10551111 PL103 U100 ICA88V 1000 E : 5 C10 -States in a YEA to be attention to be attention t 5100 F8 103 Sold House 1.4 1112 S0102 ٦ŀ VIETATE VIETATE VIETATE VIETATE ALL RIGHTS RESERVED REPRODUCTION AND DISCLOSURE FORBIDDEN

# 3.6. Evaluation Board Schematic Diagram

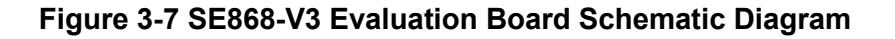

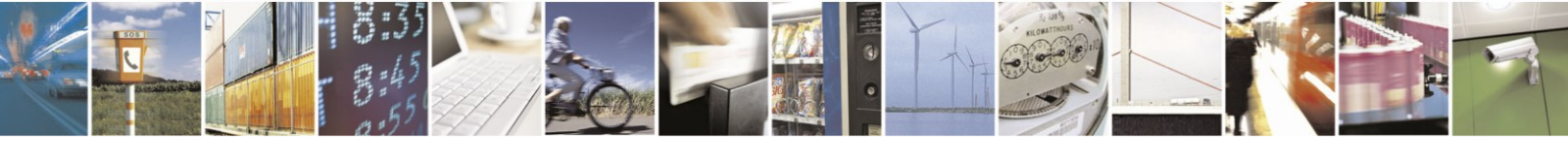

Reproduction forbidden without written authorization from Telit Communications S.p.A. - All Rights Reserved. Mod. 0810 2011-07 Rev.2 Page 19 of 45

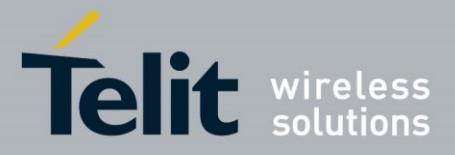

# 4. Evaluation Kit Setup

# 4.1. Installing the USB Drivers

Before connecting the SE868-V3 Evaluation Kit, install the necessary USB drivers.

• Double-click the USB driver executable CDM v2.12.00 WHQL Certified.exe, and follow the directions to install the USB drivers.

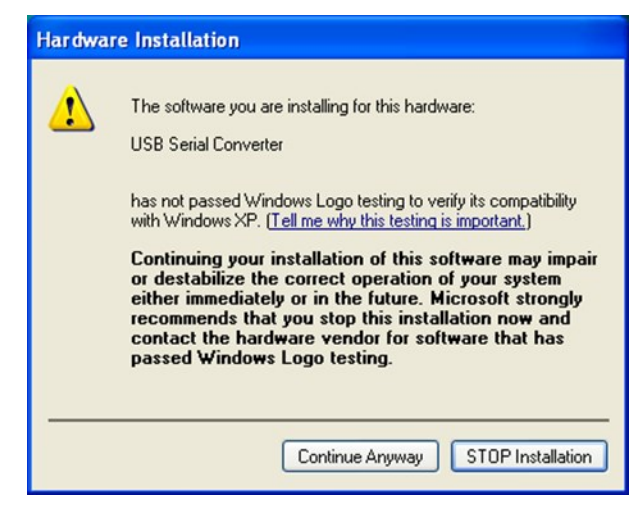

**Figure 4-1 Hardware Installation** 

- Click "Continue Anyway" to install the USB COM port driver
- When the EVK board is connected to a personal computer USB port, the driver will create a COM port.
- Use the Windows "Device Manager" to check the identification of the new COM port. This port identification is necessary for EVK tools to connect to the evaluation kit.

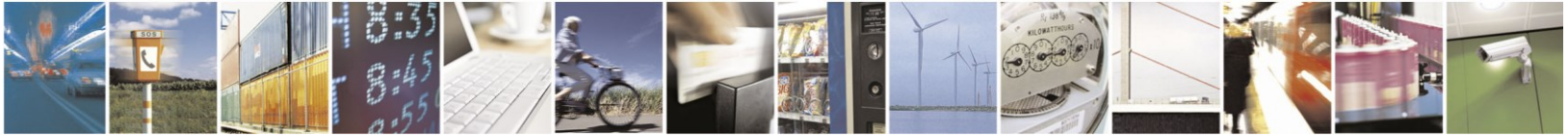

Page 20 of 45

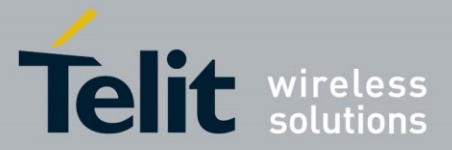

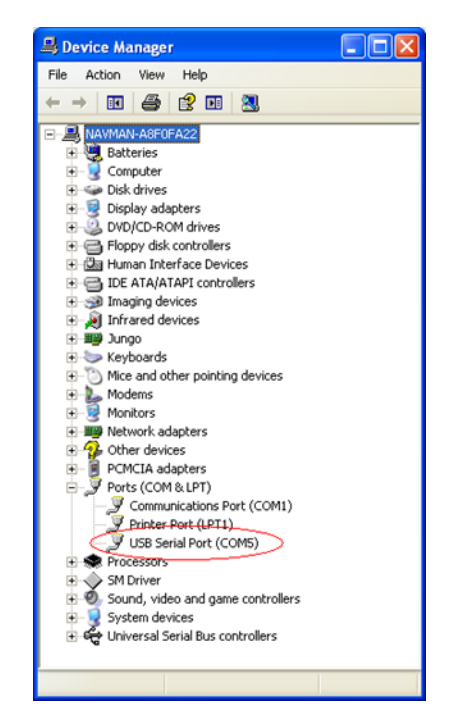

### Figure 4-2 Identify new COM port

• In this example, the COM port is assigned as COM5

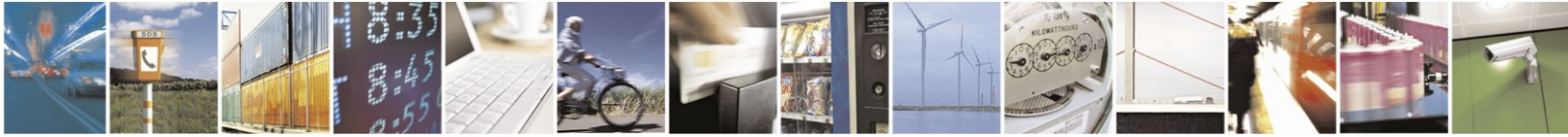

Page 21 of 45

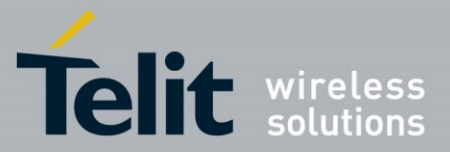

# 4.2. Installing SiRFLive

Minimum PC requirements:

- Pentium CPU 2 GHz
- 1 GB of RAM
- 100 MB hard drive

Recommended:

- 2 GB of RAM
- 1280 x 1024 screen resolution

Double-click the SiRFLiveInstaller\_MKTG\_Lite.msi file to install the SiRFLive program, then follow the installer directions until finished.

It is recommended that SiRFLive be installed to the default location – C:\CSR\SiRFLive.

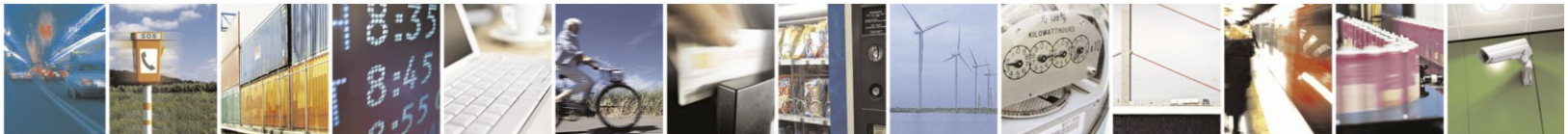

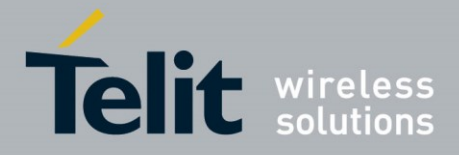

5.

# Running the SE868-V3 Evaluation Board

- 1. Power will be applied to the SE868-V3 module when the USB interface is connected to a USB port on a personal computer. When the EVK On-Off switch is turned ON, the module ON\_OFF pin will be powered up and the module will begin operation.
- 2. Connect the provided GNSS Active Antenna.

NOTE: The evaluation kit supplies 3.3V to the antenna. For a passive antenna, jumper PL111 must be removed.

- 3. Place the antenna face up in a location with a clear view of open sky.
- 4. Use SiRFLive or TelitView to send commands to and display output from the module.

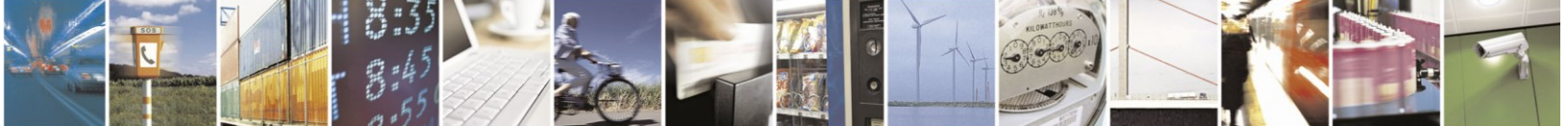

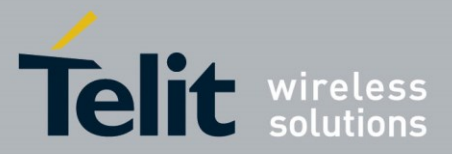

# 6. Using SiRFLive

# 6.1. Starting SiRFLive

- 1. Connect Power and Antenna to the EVK. See Section 5 Running the SE868-V3 Evaluation Board.
- 2. Turn on the EVK Power switch (up).
- 3. Launch the SiRFLive application.

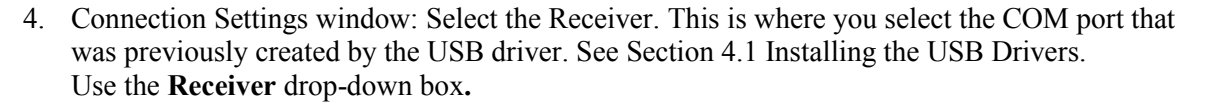

| RFLive 2.07P4 Marketing      |                                                    |                                 | $\sim$ | ICIH. |
|------------------------------|----------------------------------------------------|---------------------------------|--------|-------|
| Receiver Features AGPS Windo | w Help<br>A ko o a a co o a co a co a co a co a co | 8 K                             |        |       |
|                              | V 12 14 12 15 M 1 2 11 1                           |                                 |        |       |
|                              |                                                    |                                 |        |       |
|                              | TCP7555: Debug View SW Version: No                 | t detected                      |        |       |
|                              | Courier New • 9                                    | •                               |        |       |
|                              |                                                    |                                 |        |       |
|                              |                                                    |                                 |        |       |
|                              |                                                    |                                 |        |       |
|                              |                                                    |                                 |        |       |
|                              |                                                    |                                 |        |       |
|                              |                                                    | Connection Settings             |        |       |
|                              |                                                    | -                               |        |       |
|                              |                                                    | Receiver: COM15                 |        |       |
|                              |                                                    |                                 |        |       |
|                              | bytes/s                                            | Baud Rate: 115200   Auto Detect |        |       |
|                              |                                                    | Protocols: OSP                  |        |       |
| TCP/555: Signal View         | 23                                                 |                                 |        |       |
| Mode: No Fix                 |                                                    | OK Cancel                       |        |       |
| Power: Very Low              | Avg CNo: 0.0 dBHz                                  |                                 |        |       |
| Src SV Elev Azim StateC/     | NO 0 -5                                            |                                 |        |       |
|                              |                                                    |                                 |        |       |
|                              |                                                    |                                 |        |       |
|                              |                                                    |                                 |        |       |
|                              |                                                    |                                 |        |       |
|                              |                                                    |                                 |        |       |
|                              |                                                    |                                 |        |       |
|                              |                                                    |                                 |        |       |
|                              |                                                    |                                 |        |       |
|                              |                                                    |                                 |        |       |
|                              |                                                    |                                 |        |       |
|                              |                                                    |                                 |        |       |

Figure 6-1 Connection settings window

5. If the default **Baud Rate** is 115200 and **Protocol** is OSP on your EVK, leave those boxes with their values as presented.

If the default **Baud Rate** is 9600 and **Protocol** is NMEA on your EVK, change those boxes to match.

If you have changed the receiver's defaults, select them using the **Baud Rate** and **Protocol** drop-down boxes.

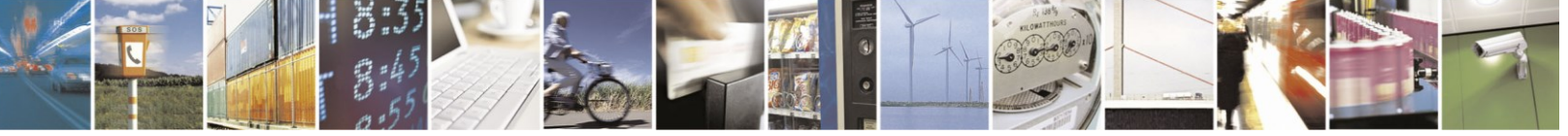

Reproduction forbidden without written authorization from Telit Communications S.p.A. - All Rights Reserved. Mod. 0810 2011-07 Rev.2 Page 24 of 45

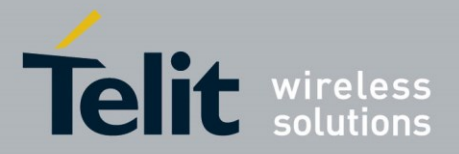

- 6. Click **OK**. The remainder of these screen captures will show NMEA protocol. OSP will present somewhat different data.
- 7. If necessary, click Receiver, then Connect on the menu bar.

| Rec | eiver      | Features    | AGPS | Window |  |  |  |  |  |  |
|-----|------------|-------------|------|--------|--|--|--|--|--|--|
| -0- | Conn       | ect         |      |        |  |  |  |  |  |  |
| -   | Disconnect |             |      |        |  |  |  |  |  |  |
|     | View       | •           |      |        |  |  |  |  |  |  |
|     | Comr       | Þ           |      |        |  |  |  |  |  |  |
|     | Naviç      | ÷           |      |        |  |  |  |  |  |  |
|     | Plot D     |             | ÷    |        |  |  |  |  |  |  |
|     | Set R      | ation       |      |        |  |  |  |  |  |  |
|     | Autor      | mation Test |      | •      |  |  |  |  |  |  |

#### Figure 6-2 Click Receiver, then Connect on the menu bar

- 8. The SE868-V3 defaults to a power-saving mode called SiRFSmartGNSS, so you may see the GLONASS satellites disappear from the Radar View. This is normal. If you wish to command the full-time use of GLONASS as well as GPS, use the following procedure:
  - a. Click Receiver, Command, then Switch Comm Settings.

| SiRFLive 2.07P4 Marketing                                                                                                    |                                                                                                    |                                                                                                    |         | ICILI# |
|----------------------------------------------------------------------------------------------------|----------------------------------------------------------------------------------------------------|----------------------------------------------------------------------------------------------------|---------|--------|
| ◎ ◆ 11 💋 🗑 🖉 🏶 🔲 ● 🖼 🗟 😫 🚭                                                                                                    | 2 I 😂 🖬 🕨 II = 🖾 🖆                                                                                                    |                                                                                                    |         |        |
| CORDS: Signal View                                                                                                    | COALS Rader Yew                                                                                                    | COMIS Location View      Comis Location View      Run Time View      Proteiner Time(UTC) 23 54 12 10 V/ 342857 00      Ent View: NA      Receiver Time(UTC) 23 54 12 10 V/ 342857 00      Ent View: NA      Antude 24 86 m      Heading 10 057      Ent      Comis Settings      Ent      Comis Settings      Comis Settings      Comis Setting      Comis Settings      Comis Settings      Comis      Comis Set |         |        |
| ■ CONSTANT         ■ P           ■ CONSTANT         ■ P                                                                                                    | 10         10           10         10           10         10           10         10           10         10           10         10           10         10           10         10           10         10           10         10           10         10           10         10           10         10           10         10           10         10           10         10           10         10           10         10 | Use (a)         555 Mag Tale           SA (b)         Massape Rate           (b)         (b)           (b)         (b)           (b)         (b)           (b)         (b)           (b)         (b)           (c)         (b)           (c)         (b)           (c)         (b)           (c)         (c)           (c)         (c) <td>(0) 0 U</td> <td></td>                                                                                                    | (0) 0 U |        |
| byter/s           Brand:         TTFF-Rein TFFF-Audr TTFF-Ruin Reference         Reference         Reference | 13 Line Line Line Line Line Line Line Line                                                                                                    | Adrog<br>Rogi                                                                                                    |         |        |

Figure 6-3 Switch Comm Settings window

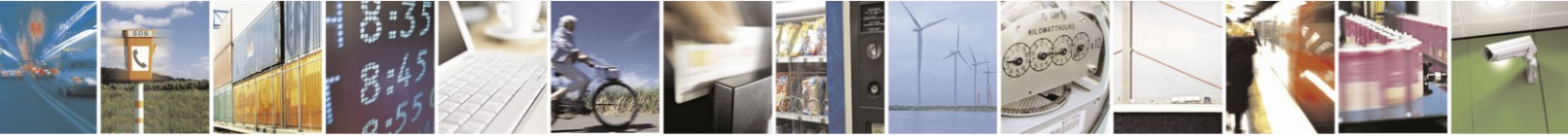

Reproduction forbidden without written authorization from Telit Communications S.p.A. - All Rights Reserved. Mod. 0810 2011-07 Rev.2 Page 25 of 45

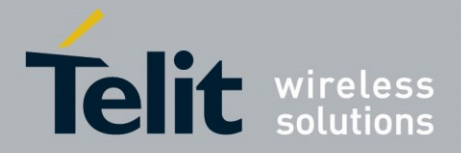

- b. Verify that Switch Protocol (to OSP) and Baud Rate of 115200 are selected as shown above.
- c. Click Set. The receiver and display will both switch to OSP protocol at 115,200 bps.

| SiRFLive 2.07P4 Marketing                                                                                                    |                                                                                                    |                                                                                                    |   |
|----------------------------------------------------------------------------------------------------|----------------------------------------------------------------------------------------------------|----------------------------------------------------------------------------------------------------|---|
| File Receiver Features AGPS Window Help                                                                                                    | N 27   ≥ 0 ► H = 0 ≤                                                                                                    |                                                                                                    |   |
|                                                                                                    | Ύ                                                                                                    | ·                                                                                                    |   |
| COM15: Signal View                                                                                                    | COM15: Radar View                                                                                                    | COM15: Location View                                                                                                    | 8 |
| Mode: > 4-SV# KF                                                                                                    | AZ=0                                                                                                    | Run Time Vew Position Fix Report                                                                                                    |   |
| $ \begin{array}{c} \text{Power I low } & \text{Arg Olic 19.1 d} \\ \\ \begin{array}{c} \text{Construction} \\ \text{Construction} \\ \\ \text{Construction} \\ \\ \\ \text{Construction} \\ \\ \\ \text{Construction} \\ \\ \\ \text{Construction} \\ \\ \\ \text{Construction} \\ \\ \\ \\ \text{Construction} \\ \\ \\ \\ \\ \\ \\ \\ \\ \\ \\ \\ \\ \\ \\ \\ \\ \\ \\$ | 1 1 1 1 1 1 1 1 1 1 1 1 1 1 1 1 1 1 1                                                                                                    | Number         Time         UTCL         DOUGNAL         State         View.         1448           Landwidt 37022**         Longhude: 171.553843**         Athute: 25.05 m         Hotor: 25.05 m           HODP 0.00         Seed: 0.05 m is         Heading: 0.00*         Mode: 45.45 M         HE 22.10 m           Number of SNs, seed in Fix: 13<br>(GP3.25 M 12.17.47.38 - GL0.270.24 76.77.79.81 - 584.5 - G255 - 80.5)         G255 - 80.5)         G255 - 80.5 |   |
|                                                                                                    |                                                                                                    | Lat:33.670941, Lng:117.653809                                                                                                    |   |
| ■ CARDA L Hondy are on a finite a SALTHERMA           ■ D <sup>2</sup> Constructions           ■ D <sup>2</sup> Constructions           ■ D                                                                                                    | 101.01.07.03.05.102.07<br>101.01.07.03.05.102.07<br>101.01.02.05.02.07<br>101.01.02.05.02.07<br>101.01.01.02.02<br>101.01.01.01.01.01<br>101.01.01.01<br>101.01.01.01<br>101.01.01<br>101.01.01<br>101.01.01<br>101.01.01<br>101.01<br>1 | E 500                                                                                                    |   |
| bytes/s                                                                                                    | 21 (4)                                                                                                    |                                                                                                    |   |
| Reset/#         TTFF-Rest         TTFF-Rest         TTFF-Rest         TTFF-Rest         Horz           9200         9200         9200         9200         5200         570185.8                                                                                                    | Vet Acc.         Time         Time         Freq         Freq           (m) (avg:<br>238.60)         Error         Unc.         Error         Unc.         (ppm)                                                                                                    | Adng<br>Page                                                                                                    |   |
| 0 9.2 9.2 9.2 570185.8                                                                                                    | 7 238.6 0.000000 Acc<1.0 0.000000 Acc<0.                                                                                                    |                                                                                                    |   |
| COM15/115200:None:One8:FC:None1   Protocol: OSP   View: GPS   SV                                                                                                    | / Version: S2XLN96801   Log: idle                                                                                                    |                                                                                                    |   |

Figure 6-4 The OSP protocol window

d. Click Features, Power Mode, then Advanced.

| SiRFLive 2.0                   | 07P4 Marke                              | ting                           |                         |                                 |                            |                          |                              |              |               |              |         |                                                                     | o x |
|--------------------------------|-----------------------------------------|--------------------------------|-------------------------|---------------------------------|----------------------------|--------------------------|------------------------------|--------------|---------------|--------------|---------|---------------------------------------------------------------------|-----|
| File Rece                      | iver Feat                               | ures AGP                       | S Wind                  | ow Help                         |                            |                          |                              |              |               |              |         |                                                                     |     |
|                                |                                         |                                |                         |                                 |                            |                          |                              |              |               |              |         |                                                                     |     |
| COM15: 1                       | Signal View                             |                                |                         |                                 | 8                          | CON                      | V15: Radar V                 | liew         |               | 8            | 🔛 cor   | COM15: Location View                                                | , i |
| N 🕉 Pow                        | er Mode                                 |                                |                         |                                 | •                          | Msg67                    |                              |              |               |              | ે 🗌 રડ્ | 收 🗙 📑 Msg67 🔹                                                       |     |
| Po Po                          | ower Manage                             | ment                           |                         |                                 |                            |                          |                              | AZ=0         |               |              | Ru      | Run Time View Position Fix Report                                   |     |
| Sr                             | Please pro                              | ovide the foll                 | lowing infi             | ormation o                      | r                          | 25                       | 76                           | 71           | 79            |              |         | Devices Time (1771) 00/01/01 77044 045000 00 East 1040              |     |
|                                |                                         | . 0                            | 1000                    |                                 |                            |                          | 7/                           | 06           | \ <b>~</b> \  |              |         | Latitude: 33.670918' Longitude: 117.653837' Altitude: 226.14 m      |     |
|                                | Opdate                                  | e Plate:                       |                         | •                               |                            | +                        | 74 14 7                      | EI=90        | $\rightarrow$ |              |         | HDDP:0.80 Speed:0.00 m/s Heading:0.00*<br>Mode:>4-SVs KF EPE:2.03 m |     |
|                                | Quality of I                            | Position:                      | High                    | •                               |                            |                          | . \ 🖣                        | 2 /          | 102           |              |         | Number of Cle sand in Sir. 11                                       |     |
|                                | Advanced                                | 1                              | ок                      | Can                             | ncel                       |                          |                              | 70           | //            |              |         | (GPS2 6 10 12 17 24 28 - GLO:70 74 77 81 SBAS: GZSS: BDS:)          |     |
|                                |                                         |                                |                         |                                 |                            |                          |                              | 05           |               |              |         |                                                                     |     |
| 👷 COM15: I                     | Debug View                              | SW Version                     | : S2XLN96E              | 301                             |                            |                          |                              |              |               |              | La      | Lar: 33 /6 /0941, Ling: 117 /803809                                 |     |
| li 🗗 Ca                        | ourier New                              | • 9                            |                         |                                 |                            |                          |                              |              |               |              |         |                                                                     |     |
| C6 DE CD                       | C3 D2 CF                                | CE DE CD                       | C7 12 C                 |                                 | CE C8 D2                   | DE CS DE                 | C C 8 C 9 D                  | 2.7.5        |               |              |         |                                                                     |     |
| , C6, DF, C8,                  | C6, D2, DF                              | C6, DF, C8,                    | ,CC,D2,C                | E,CE,DF,                        | C8, C7, D2,<br>DF, DF, CF  | DF, CC, DB               | F, C8, C7, D                 | 2, DF        |               |              |         |                                                                     |     |
| 68,225,00,<br>,CC,CA,C9,       | BE, B8, BC<br>DF, 99, 8D                | A0, CF, C5,<br>9A, 8E, DF,     | DF,91,9                 | 0,96,8C,<br>F,CF,CA,            | 9A, DF, C8,<br>DF, 98, 9E  | C9, CD, CE<br>96, 91, DB | 5,C9,C9,D<br>F,CD,C6,D       | F,C6<br>F,CC |               |              |         |                                                                     |     |
| , DF, C7, CA,<br>, C7, DF, C8, | CD, CF, CE<br>CE, CA, C7                | CC, CF, CF,<br>CD, C6, CB,     | ,DF,CA,C<br>,CC,CD      | B, DF, CB,                      | CA, C7, CD,                | DF,CE,CE                 | E,CC,CE,C                    | E,CE         |               |              |         | R = 5.00m                                                           |     |
| 68,225,00,<br>,CD,CB,CD,       | BE, B8, BC<br>CA, DF, 99                | , AO, CE, C5,<br>, SD, 9A, SE, | ,DF,91,9<br>,DF,C8,C    | 0,96,8C,<br>6,C6,CB,            | 9A, DF, C7,<br>C9, DF, 98, | CF,C7,CE<br>9E,96,91     | E, C6, CE, D<br>L, DF, CC, C | F,CE<br>E,DF |               |              |         |                                                                     |     |
| ,CC,DF,C7,<br>,C7,CD,C6,       | CA, CD, CF<br>CB, CC, CD                | , CE, CC, CF,                  | ,CF,DF,C                | A, CB, DF,                      | CB, CD, CE,                | CF, DF, CI               | F, DF, C8, C                 | E,CA         |               |              |         |                                                                     |     |
| 2698000 BG<br>68,255,CW        | ADC-AGC 3                               | 000 100H2:<br>1                | : 0 1082                | : 10 182                        | : 1 Ser:                   | 15 Idle                  | Loops: 1                     | ••           |               |              |         |                                                                     |     |
| bytes/s                        |                                         |                                |                         |                                 |                            |                          |                              |              | -             |              |         |                                                                     |     |
|                                |                                         |                                | _                       |                                 |                            |                          | _                            | _            |               |              | -       |                                                                     |     |
| Reset#                         | Reset                                   | TTFF-Resi<br>(s) (avg:         | TTFF-Aidir<br>(a) (avg: | TTFF-First<br>Nev (s)<br>(avor: | Horz<br>Acc. (m)           | Vert Acc.<br>(m) (avg:   | Time<br>Error                | Time<br>Unc. | Freq<br>Error | Freq<br>Unc. | Aiding  |                                                                     |     |
|                                | .,,,,,,,,,,,,,,,,,,,,,,,,,,,,,,,,,,,,,, | 9.20)                          | 9.20)                   | 9.20)                           | (avg:<br>570185.87         | 238.60)                  | (ma)                         | (ms)         | (ppm)         | (ppm)        |         |                                                                     |     |
| 0                              |                                         | 9.2                            | 9.2                     | 9.2                             | 570185.87                  | 238.6                    | 0.000000                     | Acc<1.0      | 0.000000      | Acc<0.0      | 0000000 |                                                                     |     |
| COM15[11520                    | 0:None:One                              | :8:FC:None1                    | Protocol:               | OSP   View                      | ·<br>v: GPS I SW           | Version: S2              | XLN96801                     | I Log: idle  |               |              |         |                                                                     |     |
| -                              |                                         |                                |                         |                                 |                            |                          |                              |              |               |              |         |                                                                     |     |

Figure 6-5 Features, Power Mode window

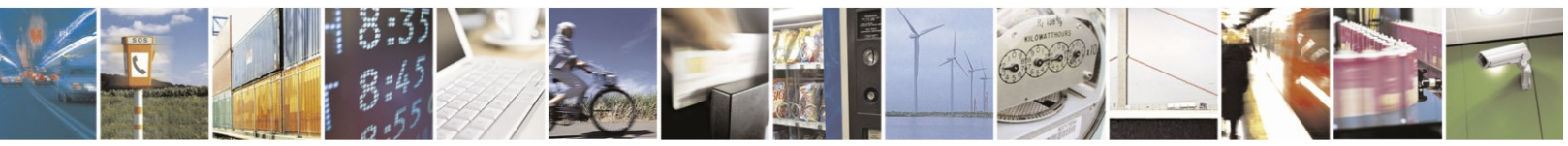

Reproduction forbidden without written authorization from Telit Communications S.p.A. - All Rights Reserved. Mod. 0810 2011-07 Rev.2 Page 26 of 45

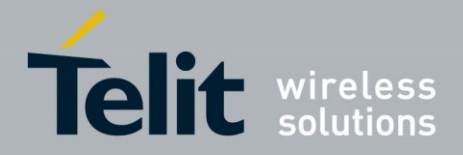

| SIRFLive 2                                                                                                    | .07P4 Marke                                                                                                    | ting                                                                                                    |                                                                                                    |                                                                                                    |                                                                                                    |                                                                                                    |                                                                                                    |                                                                                                    |                        |                       |                |                                                                                                    |
|----------------------------------------------------------------------------------------------------|----------------------------------------------------------------------------------------------------|----------------------------------------------------------------------------------------------------|----------------------------------------------------------------------------------------------------|----------------------------------------------------------------------------------------------------|----------------------------------------------------------------------------------------------------|----------------------------------------------------------------------------------------------------|----------------------------------------------------------------------------------------------------|----------------------------------------------------------------------------------------------------|------------------------|-----------------------|----------------|----------------------------------------------------------------------------------------------------|
| File Rec                                                                                                    | eiver Fea                                                                                                    | tures AG                                                                                                    | PS Wind                                                                                                    | ow Help                                                                                                    | 7 8 6                                                                                                    | ¥ 16                                                                                                    |                                                                                                    | 1 = 13                                                                                                    | ni j                   |                       |                |                                                                                                    |
| COM15                                                                                                    | Signal View                                                                                                    | C Denne M                                                                                                    | lada                                                                                                    | _                                                                                                    | X                                                                                                    |                                                                                                    | t15: Radar                                                                                                    | liew .                                                                                                    |                        | 8                     | CON            | MLS Location View                                                                                                    |
| Msg67                                                                                                    | · · ·                                                                                                    | >> Power in                                                                                                    | oue                                                                                                    |                                                                                                    |                                                                                                    | C.                                                                                                    |                                                                                                    | -                                                                                                    |                        | _                     | 199 SE         | R X ∰ Migb7                                                                                                    |
| OWEII N                                                                                                    | prinal<br>FreqEle                                                                                                    | Power<br>Fu<br>C Pu<br>C Tri                                                                                                    | Mode<br>Power<br>sh To Fix<br>ickle Power                                                                                                    | C SIRFSn<br>C SIRFSn<br>OK                                                                                                    | martGNSS<br>martGNSS<br>Cance                                                                                                    | I SIRF                                                                                                    | aware Buffer                                                                                                    |                                                                                                    | 79<br>17<br>18<br>102  |                       |                | An inner verwer president is respect [<br>Receiver: Tente(UTC): 00:553 TOV: 345955 00 Ext: Verke: 1348<br>Labeler: 28:50% 00:553 TOV: 34595 00 Ext: Verke: 1348<br>HODIO: 00:05 Severe: 00:nis Heading: 0.00*<br>Mode: > 4-5% 40:57 EFE: 11.7 m<br>Nomber: 345% out of Film: 12<br>(UFS:24:59 - 56,07:09:14:16:77:98 1 - 584% - 0.25% - 805.) |
|                                                                                                    |                                                                                                    |                                                                                                    |                                                                                                    |                                                                                                    |                                                                                                    |                                                                                                    | -                                                                                                    | 05                                                                                                    | -                      | _                     | Lat            | #33.670959. Lng117.653876                                                                                                    |
| COM15                                                                                                    | Debug Viev                                                                                                    | SW Version                                                                                                    | n: S2XLN96I                                                                                                    | B01                                                                                                    |                                                                                                    |                                                                                                    |                                                                                                    | 8                                                                                                    |                        |                       |                |                                                                                                    |
| CB, CB, D2, C<br>(CB, CB, D2, C<br>(CB, D2, C<br>(CF, DF, CL, C<br>(CF, DF, CE, DF, CC<br>(CF, DF, CE, DF, CC<br>(CF, DF, CC, CF, DF, CC<br>(CF, DF, CC, CF, DF, CC<br>(CF, DF, CC, CF, DF, CC<br>(CF, DF, CC), C<br>(CF, DF, CC), C<br>(CF), DF, CC), C<br>(CF), DF, CC), C<br>(CF), C<br>(CF), C<br>( | 1, C3, D2, C1<br>, DF, C4, C4<br>, CD, C7, C3<br>, CC, C7, C2<br>, C6, D2, C5<br>, C6, D2, C5<br>, C6<br>, C6, D2, C5<br>, C6<br>, C6<br>, C6<br>, C6<br>, C6<br>, C6<br>, C6<br>, C6 | , DF, C8, C1<br>, D2, C9, D3<br>, C7, C6, CE<br>, C7, DF, C1<br>, C7, DF, C1<br>, C7, DF, C1<br>, C6, DF, C1<br>, C6, DF, C1<br>, C6, DF, C1<br>, C6, DF, C1<br>, C0, DF, C1<br>, C0, DF, C1<br>, C1, DF, C1<br>, C2, DF, C1<br>, C4, DF, C1<br>, C4, DF, C1<br>, C4, DF, C1<br>, C4, DF, C1<br>, C4, DF, C1<br>, C4, DF, C1<br>, C4, DF, C1<br>, C4, DF, C1<br>, C4, DF, C1<br>, C4, DF, C1<br>, C4, DF, C1<br>, C7, DF, C1<br>, C7, DF, C1<br>, C7, DF, C1<br>, C7, DF, C1<br>, C7, DF, C1<br>, C7, DF, C1<br>, C7, DF, C1<br>, C7, DF, C1<br>, C4, DF, C1<br>, C7, DF, C1<br>, C6, DF, C1<br>, C7, DF, C1<br>, C6, DF, C1<br>, C6, DF, C1<br>, C1<br>, C1<br>, C1<br>, C1<br>, C1<br>, C1<br>, C1 | F, D2, C9, D<br>2, C8, DF, C<br>2, C7, DF, A<br>5, C7, DF, A<br>5, C7, DF, A<br>0, C8, D2, C<br>5, C7, D2, C<br>0, C4, D2, C<br>0, C4, D2, C<br>0, C4, D2, C<br>0, C4, C2, C<br>1, C4, C4, D<br>2; C 10Hz | 2, CE, DF, CI<br>8, CC, D2, CI<br>C, AC, AF, 91<br>(C, 97, 9B, 91<br>E, CE, DF, CI<br>E, CE, DF, CI<br>E, CE, CE, DF, CI<br>E, CE, CE, CE, CE, CE<br>E, CE, CE, CE<br>E, CE, CE, CE<br>E, CE, CE, CE<br>E, CE, CE<br>E, CE, CE<br>E, CE<br>E, | 8, C9, D2,<br>9, D2, C8<br>D, C5, DF,<br>A, 89, 8C,<br>F, CD, D2,<br>8, C8, D2,<br>8, C7, D2,<br>C7, D2,<br>F, C2, D2,<br>F, C2, D2,<br>F, C2, D2,<br>1 Ser: | C9, D2, C8<br>CA, D2, CE<br>BE, C5, DF<br>CE, CF, DF<br>CE, CE, DF<br>DF, C6, DF<br>DF, C6, DF<br>DF, C8, C4<br>DF, C8, DF<br>D2, CE, CA | , DF, C8, C<br>, D2, CE<br>, D7, C9, D<br>, C8, C8, D<br>, C8, C8, D<br>, C8, C8, D<br>, C8, C8, D<br>, C8, C8, D<br>, C8, C8, D<br>, C8, C8, D<br>, C8, C8, D<br>, C8, C8, D | 7, D2 +<br>2, CE<br>2, CE<br>2, CE<br>2, CE<br>2, CE<br>2, CE<br>2, CE<br>2, CE<br>2, CE<br>2, CE<br>2, CE |                        |                       |                |                                                                                                    |
| bytes/s                                                                                                    |                                                                                                    |                                                                                                    |                                                                                                    |                                                                                                    |                                                                                                    |                                                                                                    |                                                                                                    | _                                                                                                    | 2 🛍                    |                       |                |                                                                                                    |
| Reset#                                                                                                    | Reset<br>Type                                                                                                    | TTFF-Resk<br>(s) (evg:<br>9.20)                                                                                                    | TTFF-Aidir<br>(s) (avg:<br>9.20)                                                                                                    | TTFF-First<br>Nav (s)<br>(avg:<br>9.20)                                                                                                    | Horz<br>Acc. (m)<br>(avg:                                                                                                    | Vert Acc.<br>(m) (avg:<br>238.60)                                                                                                    | Time<br>Error<br>(me)                                                                                                    | Time<br>Unc.<br>(ms)                                                                                       | Freq<br>Error<br>(ppm) | Freq<br>Unc.<br>(ppm) | Ading<br>Flags |                                                                                                    |
| 0                                                                                                    |                                                                                                    | 9.2                                                                                                    | 9.2                                                                                                    | 9.2 5                                                                                                    | 570185.87                                                                                                    | 238.6                                                                                                    | 0.000000                                                                                                    | Acc<1.0                                                                                                    | 0.000000               | Acc<0.0               | 0000000.       | 2                                                                                                    |
|                                                                                                    |                                                                                                    |                                                                                                    |                                                                                                    |                                                                                                    |                                                                                                    |                                                                                                    |                                                                                                    |                                                                                                    |                        |                       |                |                                                                                                    |
| OM15[1152                                                                                                    | 00:None:On                                                                                                    | :8:FC:None                                                                                                    | ]   Protocol                                                                                                    | OSP   View:                                                                                                    | GPS   SW                                                                                                    | Version: SZ                                                                                                    | XLN96801                                                                                                    | Log: idle                                                                                                  |                        |                       |                |                                                                                                    |
|                                                                                                    |                                                                                                    |                                                                                                    |                                                                                                    |                                                                                                    |                                                                                                    |                                                                                                    |                                                                                                    |                                                                                                    |                        | -                     | -              |                                                                                                    |

e. Verify that Full Power is selected, and click OK.

Figure 6-6 Full Power Mode window

f. To return to the NMEA display, click Receiver, Command, Switch Comm Settings

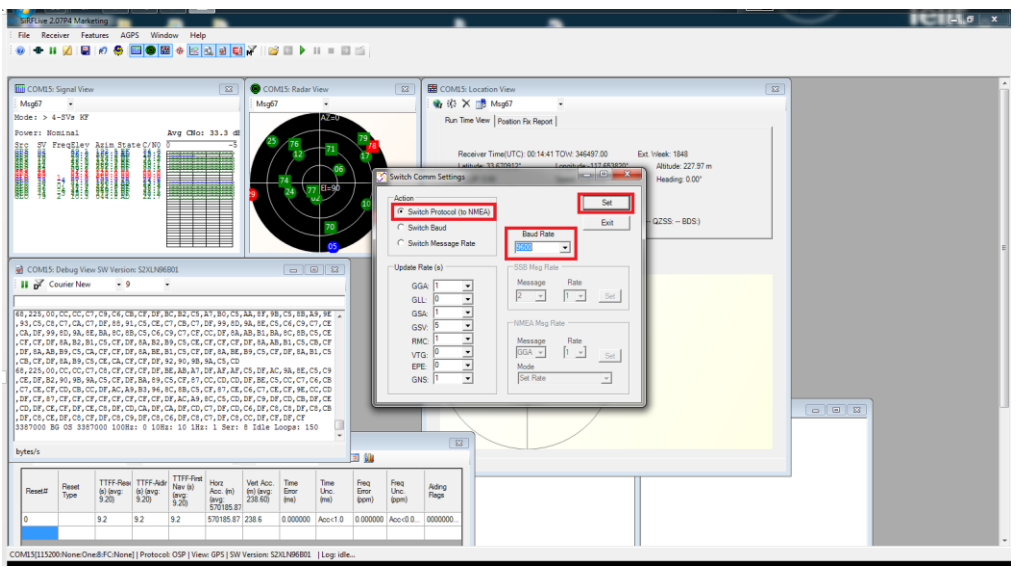

Figure 6-7 Verify NMEA window

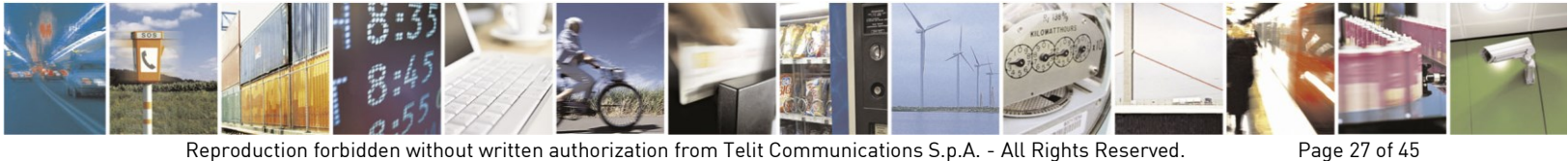

Reproduction forbidden without written authorization from Telit Communications S.p.A. - All Rights Reserved. Mod. 0810 2011-07 Rev.2

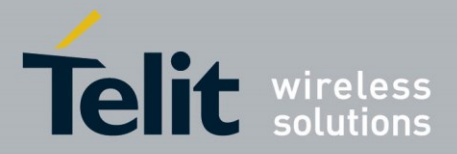

- g. Verify NMEA at 9600 bps (or your desired rate), and click Set.
- 9. There are many additional functions available in SiRFLive. Please refer to the built-in User Manual for further details. Click **Help** in the Menu Bar, **then User Manual**.

# 6.2. SiRFLive Windows

After a successful connection with the receiver is established, the default SiRFLive windows should be arranged and become filled with data.

If not all the default windows are arranged or opened, under the Main Menu Bar, Click **Window**, **Restore Layout**, and **Default**.

### 6.2.1. Signal View

.....

| (Tool Bar icon) |                         |                     |           |         |                                       |          |  |  |
|-----------------|-------------------------|---------------------|-----------|---------|---------------------------------------|----------|--|--|
|                 |                         |                     |           | Туре    | of Fix Satellite Data                 |          |  |  |
|                 |                         |                     |           |         |                                       |          |  |  |
|                 | IIII COM99: Sinnal View |                     |           |         |                                       |          |  |  |
| м               | 5067                    | -                   |           |         |                                       | _        |  |  |
| Mor             | le: >                   | 4-SVs KF            |           |         |                                       |          |  |  |
|                 |                         |                     |           |         | have different of a strifter          |          |  |  |
| POT             | Jer: 1<br>. ev          | Nominai<br>ExecTler | Arin Chat | - C /NO | AVG LNO: 34.3 GBHZ                    |          |  |  |
| SL              | 5 DV                    | FreqLiev            | Azim Stat | cet/NO  | 0                                     | -5       |  |  |
|                 |                         |                     |           |         |                                       |          |  |  |
| GP              | 1 1 5                   | 78 5                | 186 2 AD  | 30.8    |                                       |          |  |  |
| GP              | 5 09                    | 51.2                | 272.7 BF  | 39.6    |                                       |          |  |  |
| GP:             | 5 26                    | 42.0                | 130.9 BF  | 30.8    |                                       |          |  |  |
| GP:             | 5 18                    | 35.4                | 287.5BF   | 38.4    |                                       | 11       |  |  |
| GP              | 5 28                    | 31.7                | 050.4BF   | 51.6    |                                       | Щ        |  |  |
| GP:             | 5 17                    | 24.6                | 100.4BF   | 31.4    | · · · · · · · · · · · · · · · · · · · | щ        |  |  |
| GP              | 5 22                    | 14.3                | 321.6BF   | 41.1    |                                       | Щ        |  |  |
| GP              | 5 12                    | 12.6                | 208.5BF   | 35.7    |                                       | щ        |  |  |
| GP              | 5 14                    | 12.8                | 312.1 00  | 00.0    |                                       | _        |  |  |
| GP:             | 5 25                    | 06.4                | 223.6 00  | 00.0    |                                       | _        |  |  |
| GP:             | 5 27                    | 75.7                | 063.900   | 00.0    |                                       | _        |  |  |
| GP              | 5 01                    | 01.8                | 012.8 00  | 00.0    |                                       |          |  |  |
| GLI             | 1 /5                    | - 47.0              | 011.4 AD  | 31.1    |                                       |          |  |  |
| GL              | 1 03                    | 5 47.3              | 225 4 MD  | 20 5    |                                       |          |  |  |
| GLI             | ) 02<br>) 70            | -7 41 0             | 268 6 AD  | 31 1    |                                       | H.       |  |  |
| GL              | 1 74                    | -3 26.2             | 061.3 AD  | 33.3    |                                       | H        |  |  |
| GL              | 1 81                    | 4 11.0              | 009.6 AD  | 40.9    |                                       | Π.       |  |  |
| GL              | 78                      | 1 06.6              | 339.2 AD  | 49.4    |                                       | ΪÌ       |  |  |
| GL              | 76                      | -1 23.9             | 060.725   | 21.9    |                                       |          |  |  |
| GL              | 08 (                    | 3 13.8              | 113.6 2D  | 25.7    |                                       | <u> </u> |  |  |
| GL              | 73                      | -4 04.8             | 179.180   | 04.0    | ·····                                 |          |  |  |
|                 |                         |                     |           |         |                                       | _        |  |  |
|                 |                         |                     |           |         |                                       | _        |  |  |
|                 |                         |                     |           |         |                                       | _        |  |  |
|                 |                         |                     |           |         |                                       | -        |  |  |
|                 |                         |                     |           |         |                                       | -        |  |  |
|                 |                         |                     |           |         |                                       |          |  |  |
|                 |                         |                     |           |         |                                       |          |  |  |

#### Figure 6-8 Satellite signal levels

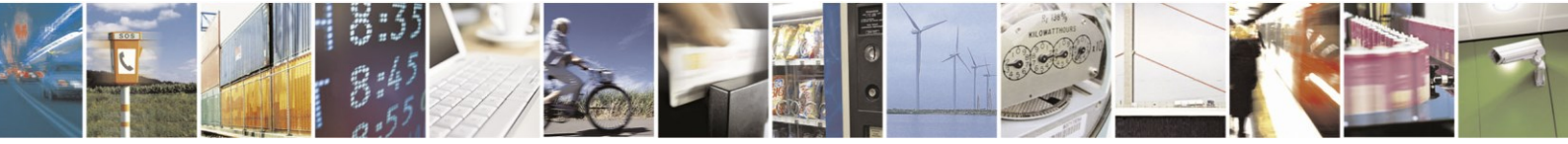

Reproduction forbidden without written authorization from Telit Communications S.p.A. - All Rights Reserved. Mod. 0810 2011-07 Rev.2 Page 28 of 45

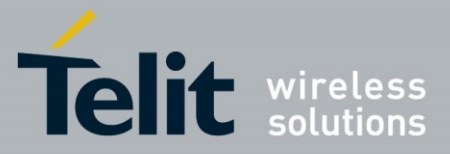

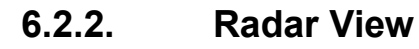

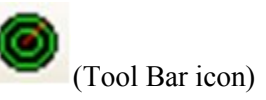

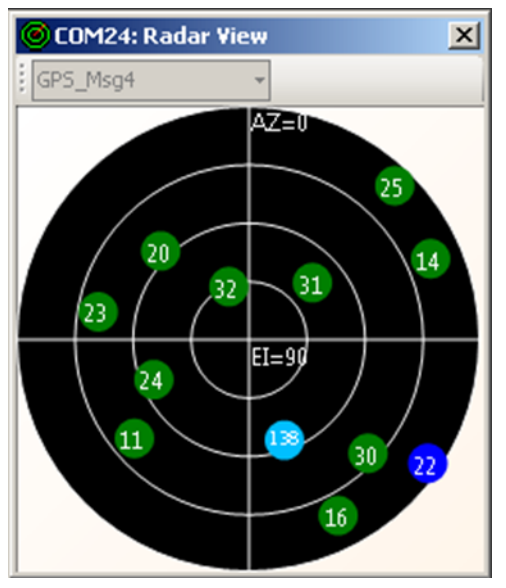

| Red     | $C/N_0 = 0$                                          |  |
|---------|------------------------------------------------------|--|
| Blue    | $C/N_0 \neq 0$ and <u>not</u> used in the navigation |  |
| Green   | $C/N_0 \neq 0$ and used in the navigation solution   |  |
| Skyblue | SBAS                                                 |  |
| Circle  | GPS                                                  |  |
| Square  | GLONASS                                              |  |
| Orange  | ABP is being used to acquire satellites              |  |
| Purple  | CGEE is being used                                   |  |
| Pink    | SGEE is being used                                   |  |

Figure 6-9 Satellites by azimuth and elevation

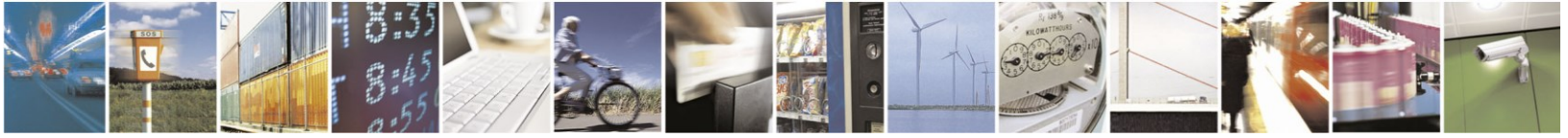

Reproduction forbidden without written authorization from Telit Communications S.p.A. - All Rights Reserved. Mod. 0810 2011-07 Rev.2 Page 29 of 45

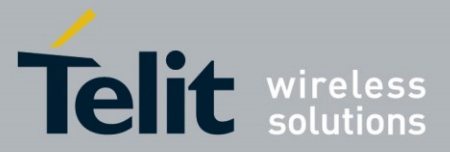

#### 6.2.3. **Debug View**

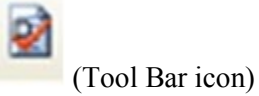

Displays the messages incoming from the receiver

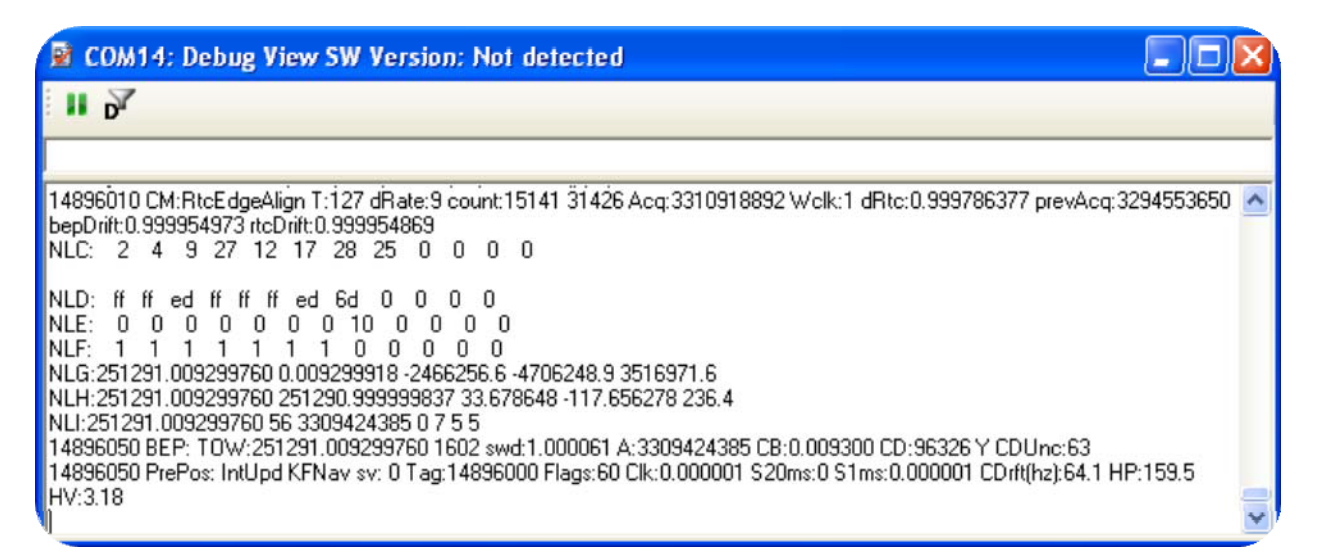

Figure 6-10 Receiver Messages (OSP)

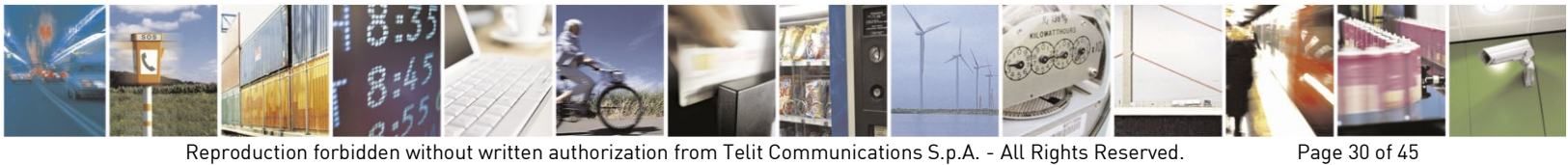

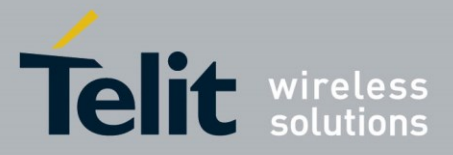

#### **Location View** 6.2.4.

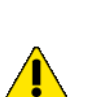

(Tool Bar icon)

Map position button requires Internet access.

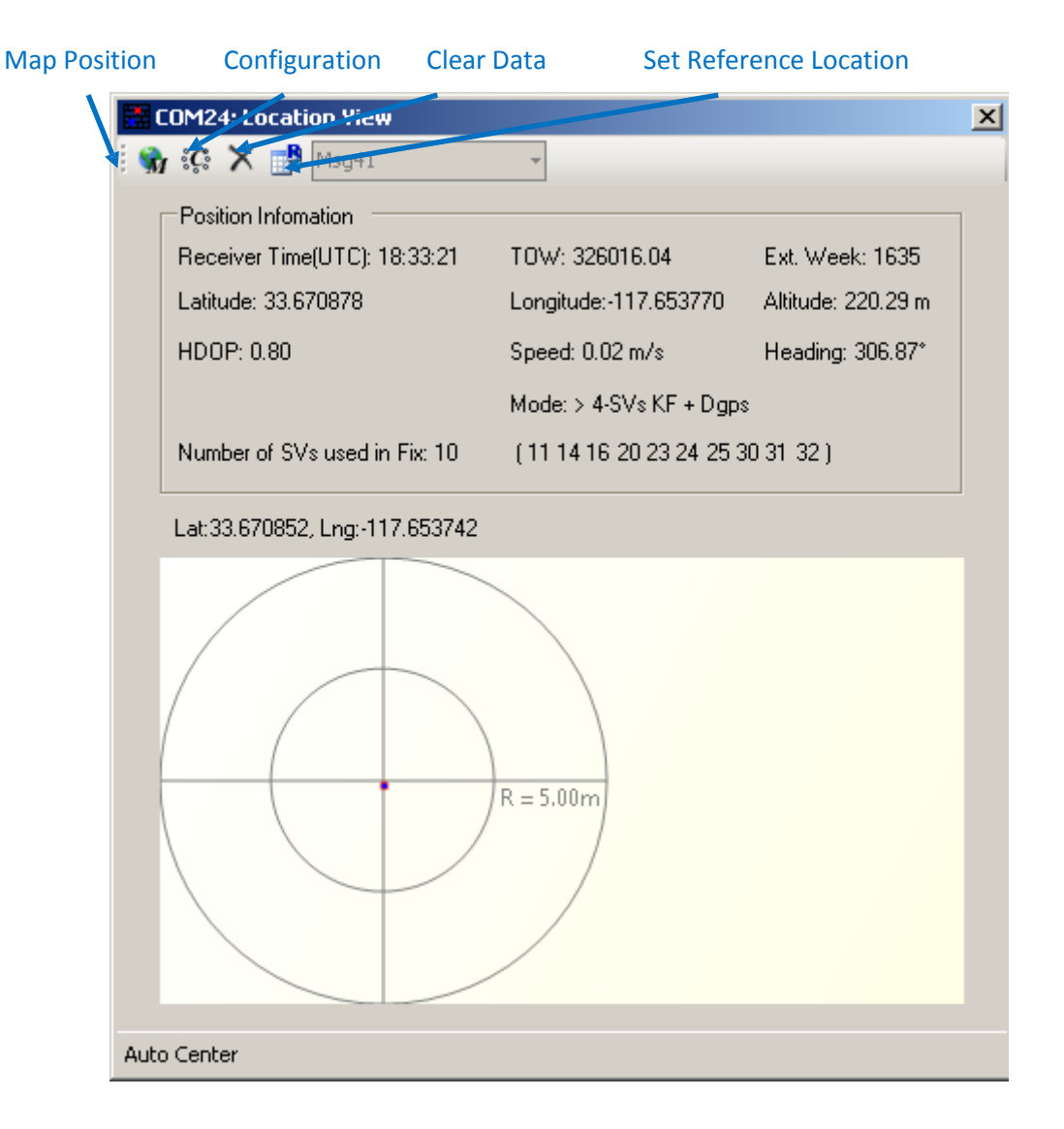

#### Figure 6-11 Details of the position fix

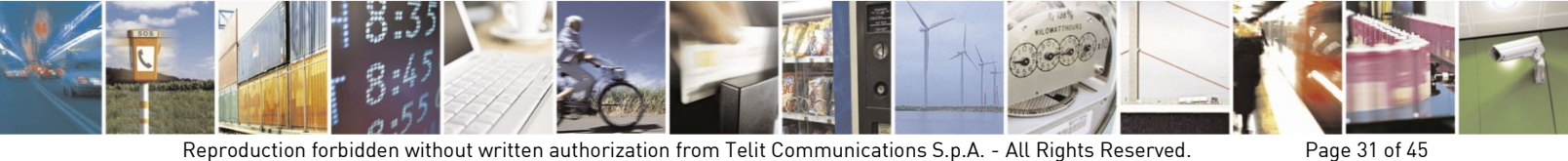

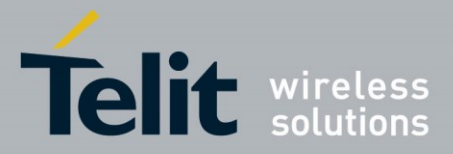

# 6.3. Logging Data

(Main Tool Bar icon)

SiRFLive can record the current message stream (OSP or NMEA) into a log file. From the Menu Bar, click **File, Log File, Start** or click the **Log File** icon on the Tool Bar.

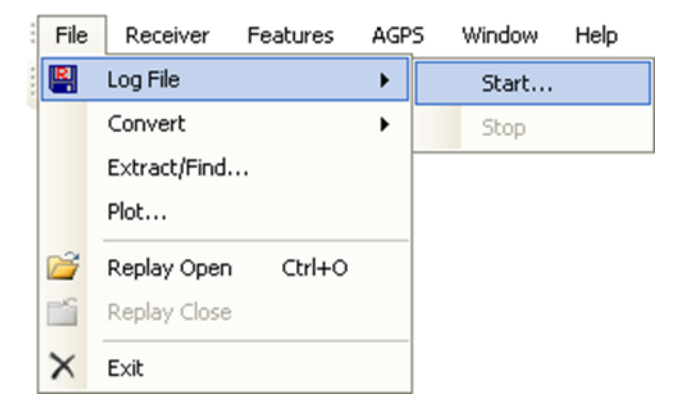

Figure 6-12 Log File command

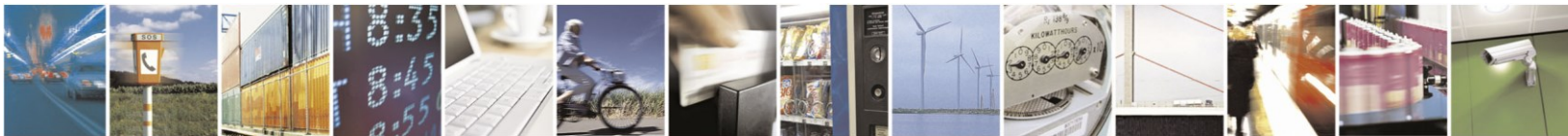

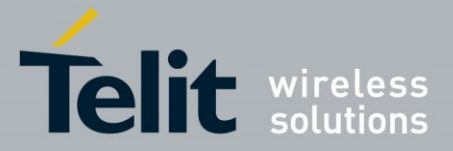

Enter the desired log file path and filename in the **Log File Path** box, as shown below, then click **Start** to begin logging.

| COM15: Log File               | X                    |
|-------------------------------|----------------------|
| Clear Log Path Update Log Pat | h Config Log Message |
| Log File Path C:\Logs\B02.txt |                      |
| Log User Specified Messages   | Log Data Format      |
| Duration Logging              | TEXT -               |
| Duration Logging              |                      |
| Start Time 11:05:02 AM        | 6/12/2015 💌          |
| End Time 12:05:02 PM          | 6/12/2015 <          |
| Duration 60 🕂 Minu            | ites                 |
| 🗖 Delayed Start 🔲 Repeat D    | uration Log          |
| Start                         | Cancel               |

Figure 6-13 Enter the filename to specify the log file

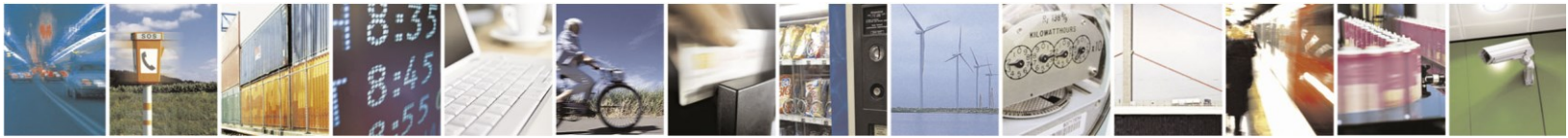

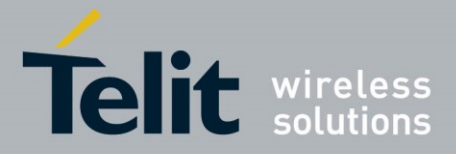

# 6.4. Receiver Commands

Many of the receiver commands can be accessed through the Menu Bar under **Receiver**, **Command**. There are also equivalent shortcuts on the Tool Bar for frequently used commands

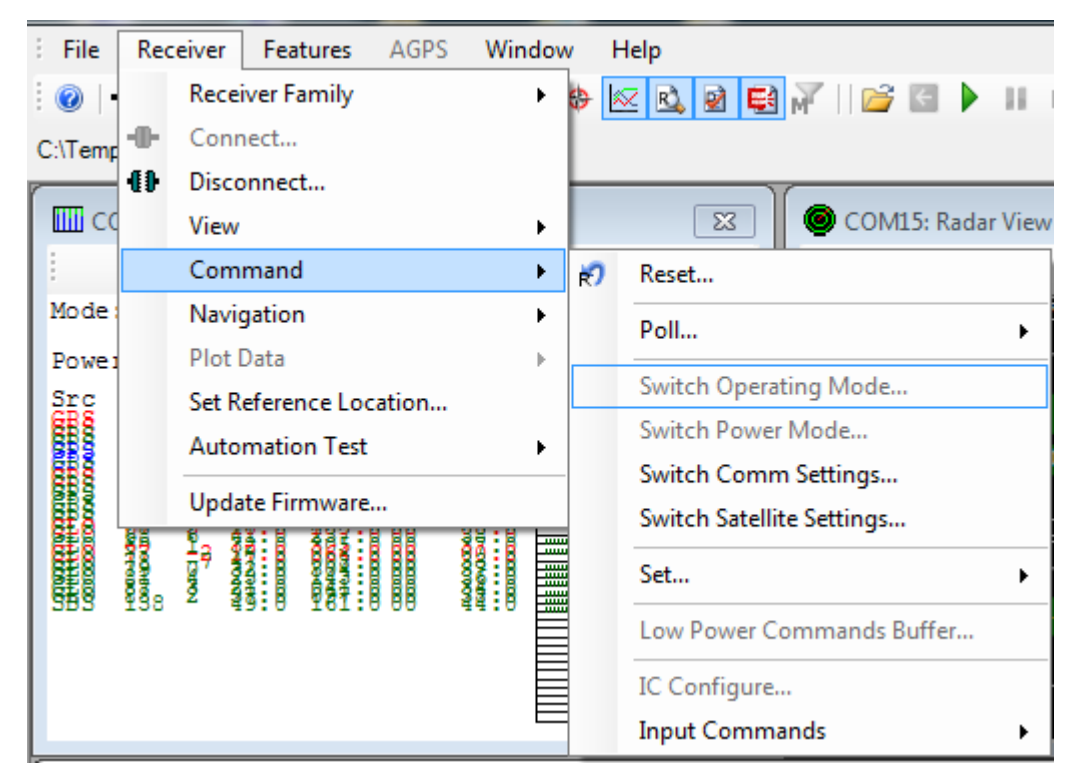

#### Figure 6-14 Receiver commands

 $\bigcirc$ 

Some receiver commands are available in One Socket Protocol (OSP) only.

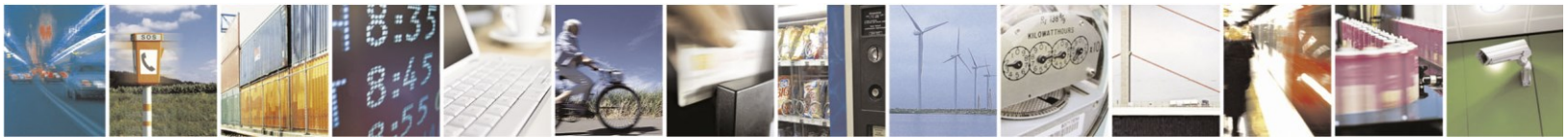

Reproduction forbidden without written authorization from Telit Communications S.p.A. - All Rights Reserved. Mod. 0810 2011-07 Rev.2 Page 34 of 45

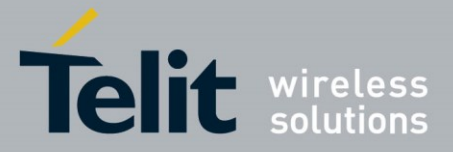

#### 6.4.1. **Reset commands**

(Tool Bar icon)

Select from the Menu Bar Receiver, Command, Reset or click the Reset icon on the Tool Bar.

Resets are used to measure the TTFF of the receiver. The TTFF/Nav Accuracy window conveniently displays the TTFF in seconds and Navigation accuracy based on the Reference Location.

Reference Location allows the user to change the position used as the reference. This helps determine position accuracy in conjunction with Time-To-First-Fix values.

| 🔊 COM15: Reset 🗖 🗖 💻 🏹                                                                                                 |                                                |  |  |  |  |
|----------------------------------------------------------------------------------------------------|------------------------------------------------|--|--|--|--|
| Reference Location         Sim_BDS_FixedPwr_BDS3 ▼         Latitu         Set as Default         Longi         Altitut | ide 31 Use<br>Fixed<br>Position<br>de 5 as Ref |  |  |  |  |
| Warm Init Params Update with current fixed data Position                                                               | Use Current PC Time                            |  |  |  |  |
| X (m) -2686727 E<br>Y (m) -4304282<br>Z (m) 3851642<br>Clock Drift (Hz) 75000                                          | xt Week # 1311<br>TOW 86400<br>Channels 12     |  |  |  |  |
| Use New Factory Reset Reset Mode O Hot Start                                                                           | Control Mode                                   |  |  |  |  |
| C Warm Start (No Init)<br>C Warm Start (Init)<br>C Cold Start                                                          | I♥ Enable Development Data                     |  |  |  |  |
| Factory Reset                                                                                                    |                                                |  |  |  |  |
| Config AutoRepl Sen                                                                                                    | d Cancel                                       |  |  |  |  |

Figure 6-15 Reset Window

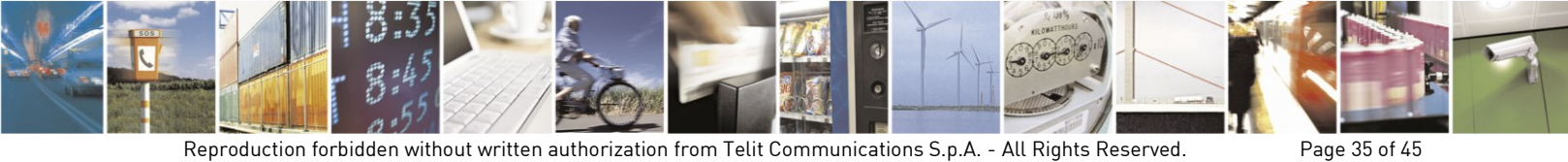

Reproduction forbidden without written authorization from Telit Communications S.p.A. - All Rights Reserved. Mod. 0810 2011-07 Rev.2

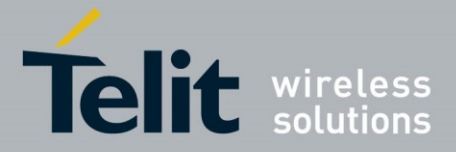

### 6.4.2. Switching Protocols

On the Menu Bar, select Receiver, Command, Switch COMM Settings.

Click Set to apply settings.

OSP has many commands that are not available in NMEA. Therefore, switching to OSP is recommended for testing purposes.

| Switch Comm Settings                                                                                                    |                                                                                                    |
|----------------------------------------------------------------------------------------------------|----------------------------------------------------------------------------------------------------|
| Action<br>Switch Protocol (to OSP)<br>Switch Baud<br>Switch Message Rate                                                                                                    | Set<br>Exit<br>115200 ▼                                                                                               |
| Update Rate (s)         GGA:         1         GLL:         0         GSA:         1         GSV:         5         RMC:         1         VTG:         0         EPE:         0         GNS: | SSB Msg Rate<br>Message Rate<br>2 	 1 	 Set<br>NMEA Msg Rate<br>Message Rate<br>GGA 	 1 	 Set<br>Mode<br>Set Rate 	 1 |

Figure 6-16 Switching to OSP protocol with its default 115200 baud rate

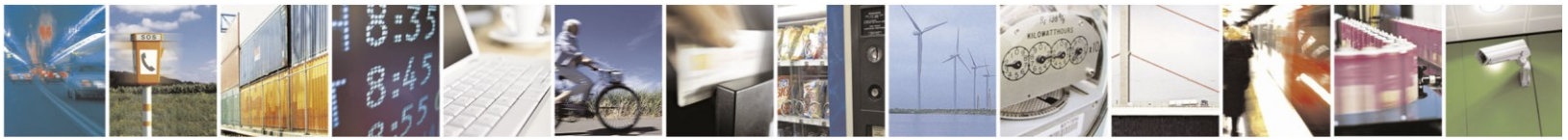

Reproduction forbidden without written authorization from Telit Communications S.p.A. - All Rights Reserved. Mod. 0810 2011-07 Rev.2 Page 36 of 45

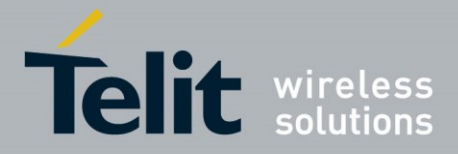

### 6.4.3. Setting the Receiver Type

SiRFLive will normally auto-detect the connected chipset, but if not, click **Receiver**, **Receiver Family**, then the desired family.

| SiRFLive 2.07P4 Marketing                                                                                                    |                                                                                                    |  |
|----------------------------------------------------------------------------------------------------|----------------------------------------------------------------------------------------------------|--|
| File     Beceiver     Features     AGPS     Window     Help       ●     Receiver Family     ●     SRFstant/     IIII     IIIIIIIIIIIIIIIIIIIIIIIIIIIIIIIIIIII                                                                                                    |                                                                                                    |  |
| Command<br>Command<br>Command<br>Pores<br>Dots 23.4 dl<br>Pores<br>Dot 23.4 dl<br>Pores<br>Dot 20.0 dl<br>Pores<br>Dot 20.0 dl<br>Pores<br>Dot 20.0 dl | Image: Condition View         Image: Condition View           Image: Condition View         Image: Condition View           Image: Condition View         Position File Report           Pace Trans View         Position File Report           Image: Condition View         Condition View           Image: Condition View         Condition View           Image: Condit View |  |
|                                                                                                    | LR.Log:                                                                                                    |  |
| Image: Spread is         TTFF Since Reset         Image: Spread is         Image: Spread is                                                                                                    | A COMIS Reponse View                                                                                                    |  |

Figure 6-17 Click Receiver, Receiver Family, then the desired family

### 6.4.4. Enabling 5Hz Update

First, set the baud rate high enough so that characters are not dropped. The default rates (9600 for NMEA and 115.200 for OSP) may be too low depending on the configured message set.

Through the SiRFLive Menu Bar, click **Receiver**, **Navigation**, **Set 5Hz Nav** and select **Enable 5Hz Nav**.

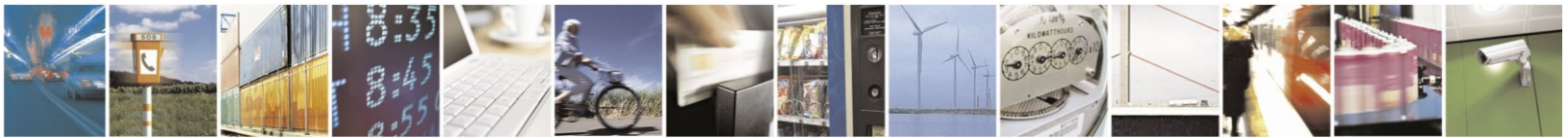

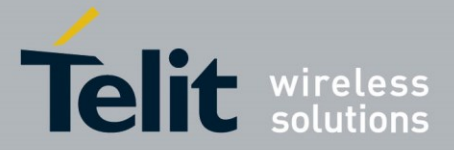

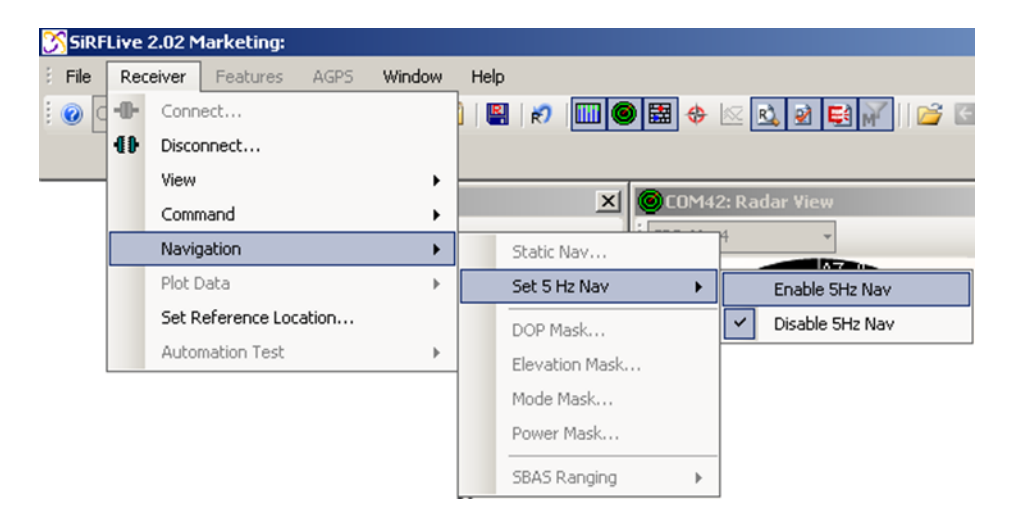

### Figure 6-18 Enable 5Hz Nav command

The Enable 5Hz Nav command in SiRFLive sends the following OSP: A0 A2 00 0E 88 00 00 04 04 00 00 00 00 00 00 00 0F 02 00 A1 B0 B3

The **Disable 5Hz Nav** command in SiRFLive sends the following OSP: **A0 A2 00 0E 88 00 00 04 00 00 00 00 00 00 00 00 0F 02 00 9D B0 B3** 

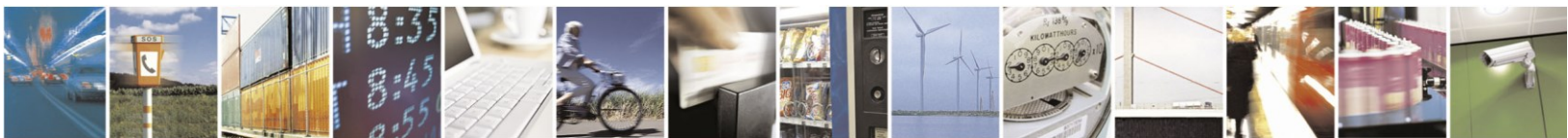

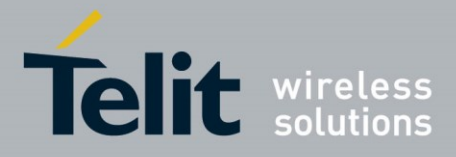

#### **OSP MID 136 - Mode Control Command** 6.4.5.

| Name                                  | Bytes | Binary (Hex) |          | Unit   | Description                                                                                                    |
|---------------------------------------|-------|--------------|----------|--------|----------------------------------------------------------------------------------------------------|
|                                       |       | Scale        | Example  |        |                                                                                                    |
| Message ID                            | 1 U   |              | 88       |        | Decimal 136                                                                                                    |
| Reserved                              | 2 U   |              | 0000     |        | Reserved                                                                                                    |
| Degraded<br>Mode                      | 1 U   |              | 01       |        | Controls use of 2-SV and 1-SV solutions                                                                                                    |
| Position Cale<br>Mode                 | 1 U   |              | 01       |        | xxxx xxx0 = ABP, OFF<br>xxxx xxx1 = ABP, ON<br>xxxx xx0x = Reverse EE OFF<br>xxxx xx1x = Reverse EE ON<br>xxxx x0xx = 5Hz nav update OFF<br>xxxx x1xx = 5Hz nav update ON<br>xxxx 0xxx = SBAS Ranging use OFF<br>xxxx 1xxx = SBAS Ranging use ON |
| Reserved                              | 1 U   |              | 00       |        | Reserved                                                                                                    |
| Altitude                              | 2 S   |              | 0000     | meters | User specified altitude, range - 1,000 to 10,000                                                                                                    |
| Alt Hold Mode                         | 1 U   |              | 00       |        | Controls use of 3-SV solution                                                                                                    |
| Alt Hold<br>Source                    | 1 U   |              | 00       |        | 0 = Use last computed altitude 1<br>= User user-input altitude                                                                                                    |
| Reserved                              | 1 U   |              | 00       |        | Reserved                                                                                                    |
| Degraded<br>Time Out                  | 1 U   |              | 05       | sec    | 0 = disable degraded mode, 1 to 120 seconds<br>degraded mode time limit                                                                                                    |
| DR Time Out                           | 1 U   |              | 02       | sec    | 0 = disable dead reckoning, 1 to 120 seconds<br>dead reckoning mode time limit                                                                                                    |
| Measurement<br>and Track<br>Smoothing | 1 U   |              | 00000011 |        | xxxxxx0 = disable track smoothing<br>xxxxxx1 = enable track smoothing<br>xxxxxx0x = use raw measurements<br>xxxxxx1x = use smooth measurements                                                                                                   |

#### Table 6-1 MID 136 - Mode Control command

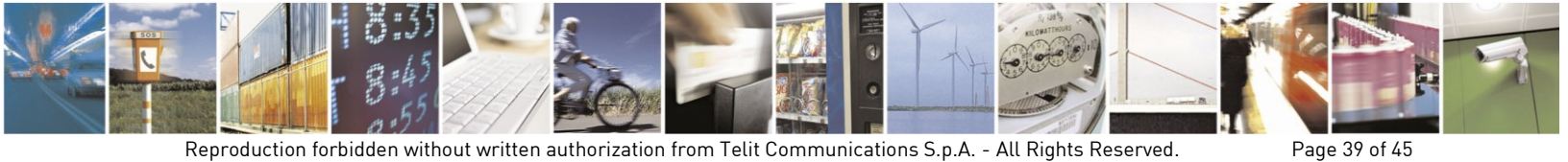

Reproduction forbidden without written authorization from Telit Communications S.p.A. - All Rights Reserved. Mod. 0810 2011-07 Rev.2

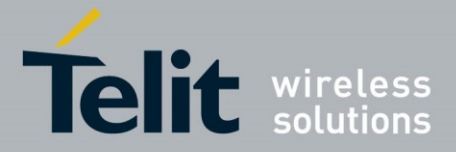

# 7. Updating Firmware with SiRFLive

# 7.1. Flashing Requirements

Personal Computer with a USB/COM port running SiRFLive Firmware file

# 7.2. Flashing Instructions

Click on Receiver, Update Firmware from the Menu Bar.

| csR Update COM15 Firmware                                         |
|-------------------------------------------------------------------|
| Firmware updates can be downloaded from <u>www.csrsupport.com</u> |
|                                                                   |
| Progress                                                          |
| <u>U</u> pdate <u>C</u> ancel                                     |

Figure 7-1 Firmware file selection

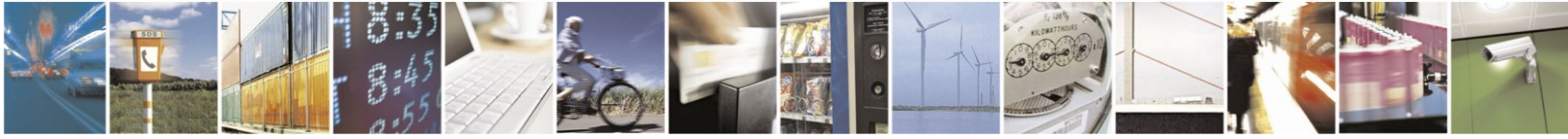

Reproduction forbidden without written authorization from Telit Communications S.p.A. - All Rights Reserved. Mod. 0810 2011-07 Rev.2 Page 40 of 45

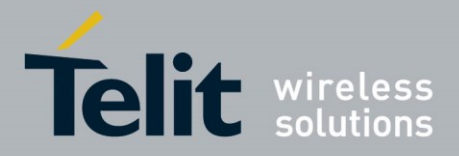

| File Receiver Features AGPS Window Help | ● | ● # # 12 | ■ | # # ● | ● | ● | ● | ● | ● | ● | ■ | ■ | = | = | = | = | Ban Time View Avg CNo: 26.9 dBHz Heceiver Time(UTC) Letitude: 33.670813\* HDOP: 2.10 Node: 3-0 1Hz : 00:07:24 TOV: 432455.0 Longitude:117.6 Speed: 0.00 m/s EPE: 0.00 m Number of SVs used in Fix: 8 ( GPS 2 6 10 24 28 -> GLD:76 80 82 -> SBAS: -> QZSS Let -0.000020, Lng 4 51121 Select u CNCSR 6P156\_S2\_XL\_N96\_801.bi ----Progress и ома и о Update Cancel 7,80,77,258,21,66,08,058,26+ 5,78,28,164,11,81,02,047,48 1249,W,0.00,0.01,120615,,A\* 19,W1,062,21,270.0,N,-34.1,1 1,1.725 7479 .,7\*2E 12,28,05,119,31,24,50,254,30\*7 17,23,059,29,08,262,\*77 05.119.31.24.50.254 /Text | SW Version: No

Enter the filename or browse to the firmware file.

### Figure 7-2 Select Firmware file

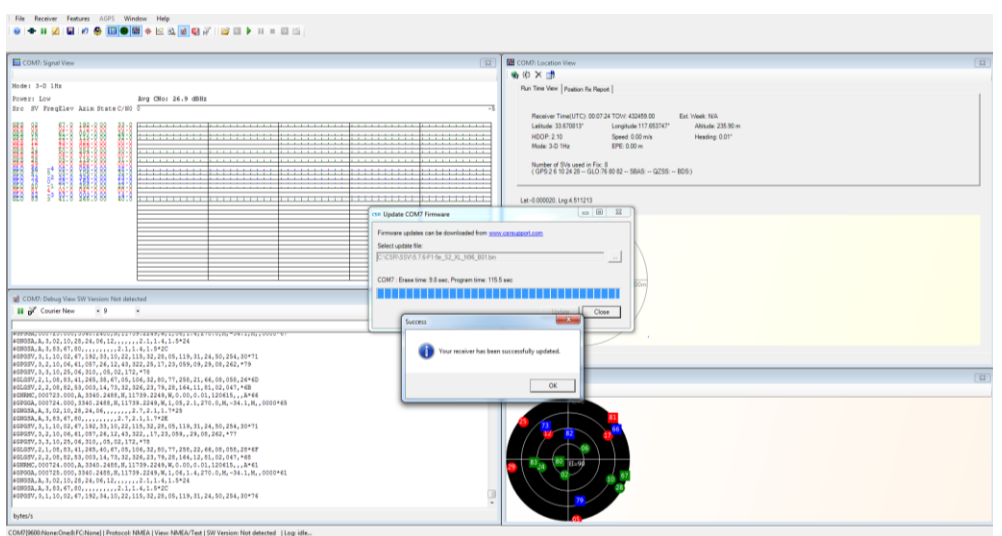

#### Click Update.

#### Figure 7-3 Successful firmware installation

The new firmware will be installed, and the receiver will begin operation.

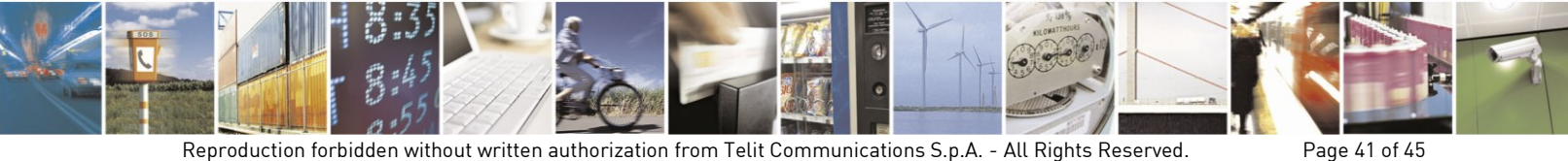

Reproduction forbidden without written authorization from Telit Communications S.p.A. - All Rights Reserved. Mod. 0810 2011-07 Rev.2

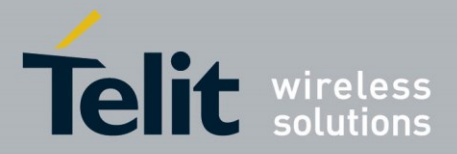

# 8. Software Interface

The host serial I/O port (UART, I<sup>2</sup>C, or SPI) supports full duplex communication between the receiver and the user.

The default UART configuration is: NMEA, 9600 bps, 8 data bits, no parity, and 1 stop bit.

Two protocols are available for data output and command input:

- NMEA-0183 V4.10
- SiRF One Socket Protocol (OSP)

## 8.1. NMEA Output Messages

Defaults:

- NMEA-0183
- 1 Hz fix rate. Maximum is 5 Hz.
- Message Set -

#### Standard Messages

| Message ID                                                   | Description                                            | Frequency |  |  |
|--------------------------------------------------------------|--------------------------------------------------------|-----------|--|--|
| RMC                                                          | GNSS Recommended minimum navigation data               | 1         |  |  |
| GGA                                                          | GNSS position fix data                                 | 1         |  |  |
| GSA                                                          | GNSS Dilution of Precision (DOP) and active satellites | 1         |  |  |
| GSV                                                          | GNSS satellites in view.                               | 1 / 5     |  |  |
| Note: Multiple GSA and GSV messages may be output per cycle. |                                                        |           |  |  |

#### Table 8-1 Default NMEA Output Messages

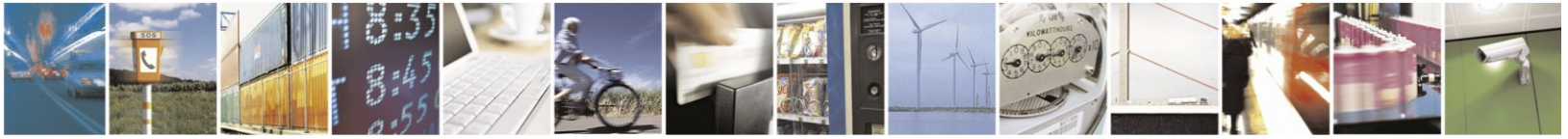

Page 42 of 45

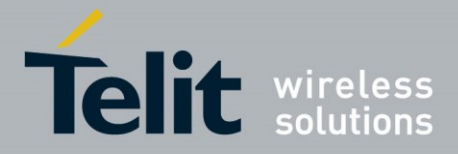

The following messages can be enabled by command:

| Message ID | Description                                |
|------------|--------------------------------------------|
| GLL        | Geographic Position – Latitude & Longitude |
| GNS        | GNSS Fix Data                              |
| VTG        | Course Over Ground & Ground Speed          |

#### Table 8-2 Available Messages

| Talker ID | Constellation                           |
|-----------|-----------------------------------------|
| GA        | Galileo                                 |
| GB        | BeiDou                                  |
| GL        | GLONASS                                 |
| GP        | GPS                                     |
| GN        | Solutions using multiple constellations |

#### Table 8-3 NMEA Talker IDs

#### **Proprietary Messages**

The receiver can issue several proprietary NMEA output messages (\$PSRF) which report additional receiver data and status information.

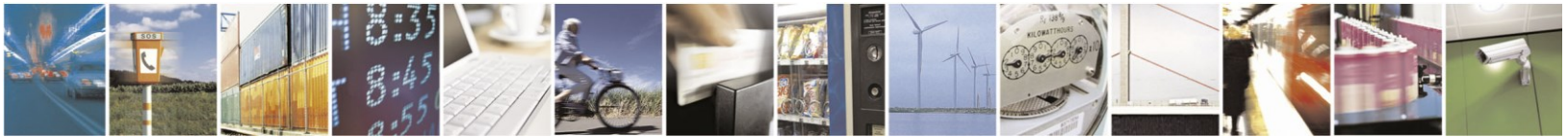

Reproduction forbidden without written authorization from Telit Communications S.p.A. - All Rights Reserved. Mod. 0810 2011-07 Rev.2

Page 43 of 45

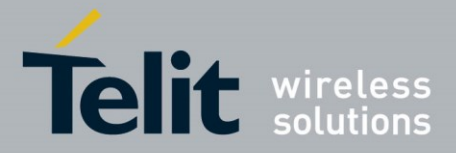

## 8.2. NMEA Input Commands

The receiver uses NMEA proprietary messages for commands and command responses. This interface provides configuration and control over selected firmware features and operational properties of the module.

The format of a command is:

#### \$<command-ID>[,<parameters>]\*<cr><lf>

Commands are NMEA proprietary format and begin with "\$PSRF".

Parameters, if present, are comma-delimited as specified in the NMEA

# 8.3. One Socket Protocol (OSP) Output Messages

SiRF One Socket Protocol (OSP) is supported. This is an extension of the existing SiRF Binary protocol. The following messages are output once per second:

- MID 2
- MID 3
- MID 4
- MID 7
- MID 9
- MID 41
- MID 64 SUB ID 2 (One message for each satellite being tracked).
- MID 138

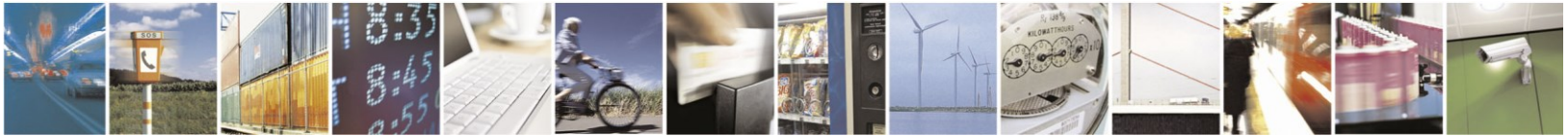

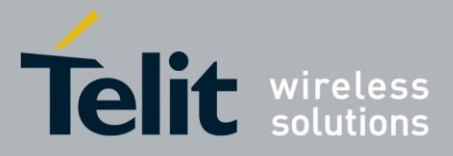

# 9. Document History

| Revision | Date        | Changes                                                                              |
|----------|-------------|--------------------------------------------------------------------------------------|
| 0        | 2015-07-014 | First Issue                                                                          |
| 1        | 2015-07-29  | Updated module photo<br>Added photo of board with jumpers<br>Updated component chart |

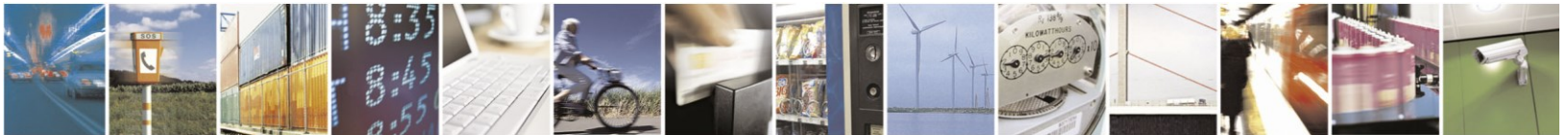

Reproduction forbidden without written authorization from Telit Communications S.p.A. - All Rights Reserved. Mod. 0810 2011-07 Rev.2 Page 45 of 45